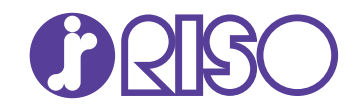

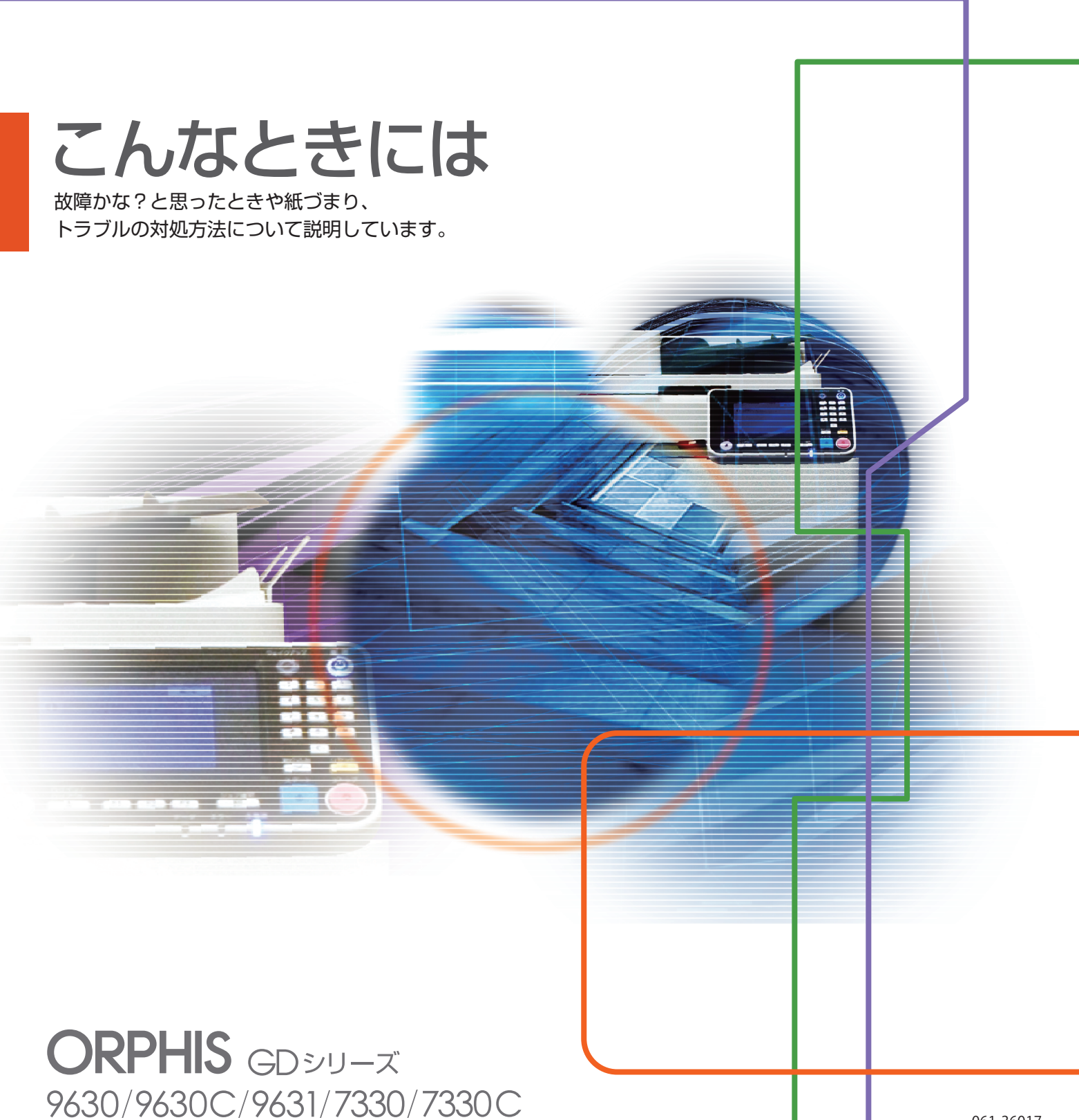

この装置は、クラスB情報技術装置です。この装置は、家庭環境で使用すること を目的としていますが、この装置がラジオやテレビジョン受信機に近接して使用 されると、受信障害を引き起こすことがあります。取扱説明書に従って、正しい 取り扱いをしてください。

本装置は、高調波電流規格「JIS C 61000-3-2」に適合しています。

本装置は、ドイツ環境ラベル「RAL-UZ171」の物質エミッション試験に適合しています。

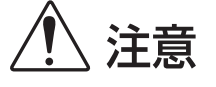

お読みになったあとは、いつでも取り出せるように所定の場所に保管して ください。 「安全上の注意」は、ユーザーズガイドに記載してあります。ご使用の前に 必ずお読みください。

# 本書について

#### はじめに

このたびは、ORPHIS GDシリーズをお買い上げいただき、まことにありがとうございます。 本書では、本機をご使用中にトラブルと思われることが生じた場合の原因および対処方法を説明しています。 機器本体の近くなど、すぐに手に取れる場所に保管し、ご利用ください。

本機の取扱説明書は、次の4冊から構成されています。

#### ● スタートガイド

本機の基本的な使いかたや、消耗品の交換について説明しています。 機器本体の近くなど、すぐに手に取れる場所に保管し、ご利用ください。 まずはこのガイドからお読みください。

#### ● ユーザーズガイド

取り扱い上の注意、仕様、各種機能の操作や設定について説明しています。 本機について詳しく知りたいときに、このガイドをお読みください。

#### ● 管理者ガイド

管理者を対象とした本機やオプション(ICカードリーダー、スキャナー等)の設定について説明しています。

#### ● こんなときには(本書)

故障かな?と思ったときや、紙づまりなどのトラブルの対処方法について説明しています。

#### 取扱説明書の記述内容について

- (1) 本書の内容の一部または全部を、無断で転載することは固くお断りいたします。
- (2) 本書の内容につきましては、商品の改良等のため、将来予告なしに変更する場合がございます。
- (3) 本書および本機を運用した結果の影響につきましては、責任を負いかねますのでご了承ください。

#### 商標について

Microsoft、WindowsおよびWindows Serverは、米国Microsoft Corporationの、米国およびその他の国における登録商標または商標です。

Mac、Mac OSおよびSafariは、Apple Inc.の商標です。

Adobe、Adobeロゴ、PostScriptおよびPostScript 3は、Adobe Systems Incorporated (アドビシステムズ社) の商標です。

ColorSetは米国の特許商標局で登録されるMonotype Imaging社の米国およびその他の国における登録商標または商標です。

FeliCaは、ソニー株式会社の登録商標です。

●、QISO、ORPHISおよびFORCEJETは、理想科学工業株式会社の登録商標または商標です。

その他の社名、商品名は、各社の登録商標または商標です。

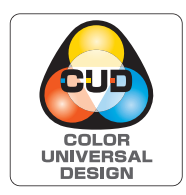

#### カラーユニバーサルデザイン認証を取得

ORPHIS GDシリーズ(本体、オプション<sup>\*</sup>)は色覚の個人差を問わず、より多くの人に 見やすいカラーユニバーサルデザインに配慮して作られていると、NPO法人カラーユニ バーサルデザイン機構により認証されています。

\* 認定オプション製品 スキャナー/オフセットステープルトレイ/大容量給紙ユニット/大容量排紙ユニット

# 表記について

#### ■ 本文中で使用されるマークについて

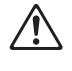

安全にご利用いただくための注意事項が書かれています。

操作上守っていただきたいことなどの重要事項が書かれています。

覚えておくと便利なことや補足説明が書かれています。

#### ■ 記載方法について

操作パネルなどのハードキーや、タッチパネル画面およびパソコン操作画面のボタン/項目名については、名称を [ ]で括って表しています。

#### ● 操作パネル

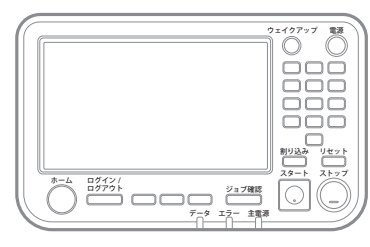

例:[ストップ]キーを押します。

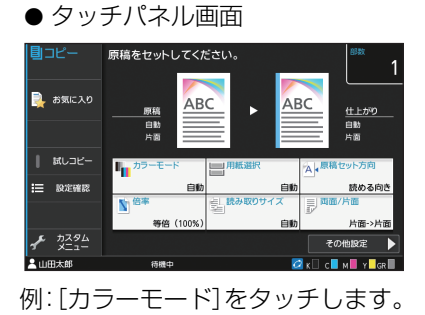

● パソコン操作画面

|             | 20-1-2:<br>Teatring:<br>Teatring:<br>T | HEAP / C.5           AT 223 × 27 min           AT 223 × 27 min <td< th=""></td<> |
|-------------|----------------------------------------------------------------------------------------------------|----------------------------------------------------------------------------------------------------|
| ③わ死に入り登録 標準 | 出力方法:                                                                                                    | 译得地:                                                                                                    |

例: [原稿サイズ混在] にチェック マークをつけます。

#### ■ オプション名の表記

本書では、オプションを以下のように総称で表記しています。それぞれに固有の事項を説明する場合には、個別の名称を表記しています。

| 表記         | オプション名称               |
|------------|-----------------------|
| 給紙台        | 大容量給紙ユニット             |
| 排紙台*       | オートフェンス排紙台            |
|            | 排紙台W                  |
|            | 大容量排紙ユニット             |
| マルチフィニッシャー | マルチフィニッシャー M(中とじ機能つき) |
|            | マルチフィニッシャーS           |

\*本体右側に接続するオプションの排紙台です。

#### ■ 本文中の操作手順や画面について

- ・本書の操作手順や画面、イラストは、ORPHIS GD9630にスキャナー(オプション)を装着した状態で記載しています。
- ・本書に掲載している画面やイラストは、本体の機種、オプション機器の装着状況など、お使いの環境によって異なる場合があります。

# 目次

| 本書にこ | ついて                          | 1    |
|------|------------------------------|------|
|      | 表記について                       | 2    |
| タッチノ | ペネルの表示について                   | 5    |
|      | [ホーム1] 画面でわかる                | 5    |
|      | ステータスバーでわかる                  | 6    |
|      | ジョブリストのアイコンでわかる              | 7    |
| 第1章  | メッセージ表示                      | 1-1  |
|      | タッチパネルのエラーメッセージ              |      |
|      | メッセージの例                      |      |
|      | サービスコール                      | 1-2  |
|      | ユニットエラー                      | 1-2  |
|      | 紙づまり                         | 1-3  |
|      | 消耗品関連エラー                     | 1-4  |
|      | セット関連エラー                     | 1-4  |
|      | ワーニング                        | 1-6  |
|      | インフォメーション                    | 1-11 |
| 第2章  | こんなときには                      | 2-1  |
|      | 紙がつまった                       | 2-4  |
|      | つまった用紙を取り除くときの注意             | 2-5  |
|      | 紙づまりがひんぱんに起こるときは             | 2-6  |
|      | 用紙の流れ                        | 2-7  |
|      | 本機全般のこと                      | 2-9  |
|      | プリンタードライバー、プリントのこと           | 2-13 |
|      | コピーのこと                       | 2-16 |
|      | スキャンのこと                      | 2-17 |
|      | ボックス、USBのこと                  | 2-18 |
|      | マルチフィニッシャー、オフセットステープルトレイのこと  | 2-20 |
|      | ステープラーの針がつまった(マルチフィニッシャー)    | 2-21 |
|      | ステープラーの針がつまった(オフセットステープルトレイ) | 2-23 |
|      | 用紙トレイのこと                     | 2-24 |
|      | 大容量給紙ユニットのこと                 | 2-25 |
|      | 大容量排紙ユニットのこと                 | 2-25 |
|      | ICカードのこと                     | 2-26 |
|      | その他のトラブル                     | 2-27 |
|      | PostScriptキットのこと             | 2-29 |
|      |                              |      |

| 第3章  | メンテナンス                        | 3-1 |
|------|-------------------------------|-----|
|      | ステープラーの針が無くなった                |     |
|      | ステープルカートリッジUR1の交換(マルチフィニッシャー) | 3-1 |
|      | ステープルカートリッジUR2/UR3の交換         | 3-2 |
|      | ステープルカートリッジの交換(オフセットステープルトレイ) | 3-3 |
|      | パンチごみがいっぱいになった                |     |
|      | パンチごみの廃棄                      | 3-5 |
| そぼくな | 疑問                            | 巻末  |

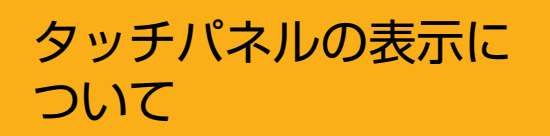

タッチパネルの表示から、本機の様々な状態を知ることが できます。よくお読みいただき、トラブルの解決にお役立 てください。

#### [ホーム1] 画面でわかる

この画面から各モードを選択して設定や操作をします。各モードの選択ボタンの表示や[システム情報]画面から、以下 のようなことがわかります。

# ホーム1 20XX/XX/XX(月) 10:00 ユビー スキャン スキャン リント ホックス USB リステム情報 システム情報 (C M Y GR)

#### 20xx/xx/0x(月) 10:00 モード選択ボタンの右上部に鍵マークが表示されている

ボタンに鍵マークが表示されている場合は、モードに入る前に ログインする必要があります。

管理者により、モードごとにユーザーのログインを必要とするか設定されています。

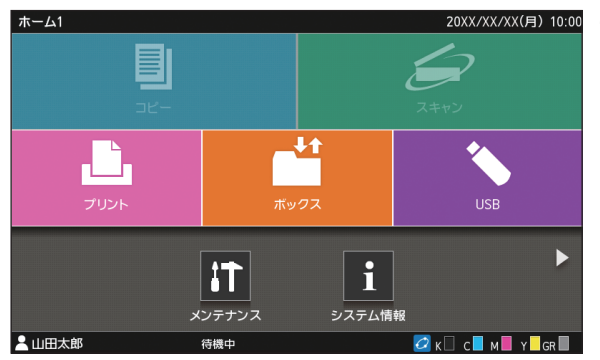

モード選択ボタンがグレーアウトしている

ログイン中のユーザーにアクセス権のないモードのボタンは、 グレーアウトします。

 管理者により、ユーザーごとの各モードへのアクセス権が設 定されています。

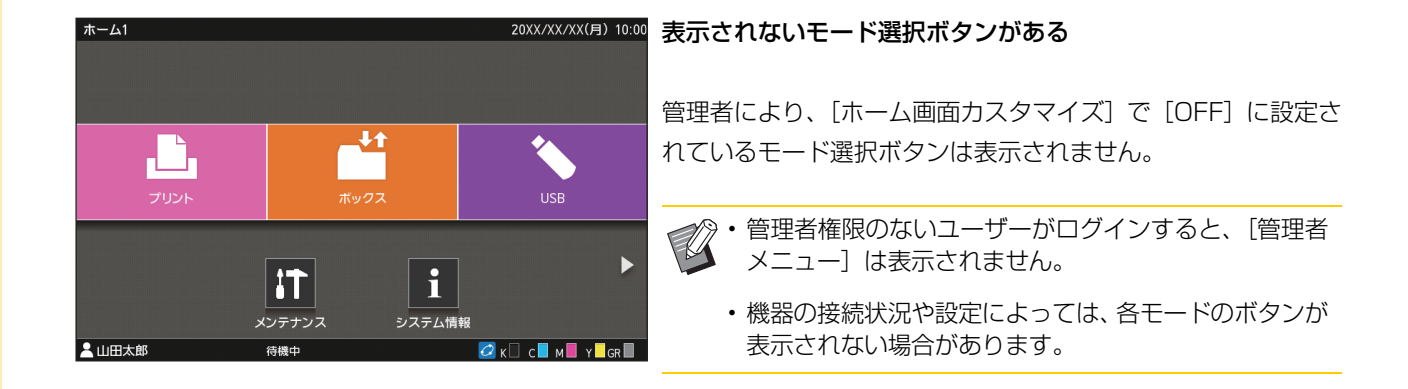

| 1 システム情報   |                 |               |        |           |
|------------|-----------------|---------------|--------|-----------|
| 消耗品情報      | 機種情報            | リーサ           | 一情報    | ライセンス情報   |
| K 1000mL C | 1000ml M 1000ml | L Y 1000ml GR | 1000ml | 🗲 用紙トレイ設定 |
| トレイ        |                 | 種類            | 厚さ     | 自動選択      |
| 給紙台        | A3 🖵            | 普通紙           | 標準     | 対象        |
| トレイ1 🔳     | A4 🗔            | 普通紙           | 標準     | 対象        |
| トレイ2 🔳     | A4 💭            | 普通紙           | 標準     | 対象        |
| トレイ3 🔳     | B4 🖵            | 普通紙           | 標準     | 対象        |
|            |                 |               |        |           |
| 👱 山田太郎     | 待機中             |               | 🙋 к 🗌  | C M Y GR  |

[システム情報] 画面

[ホーム1] 画面の [システム情報] をタッチすると、消耗品情 報、機種情報、ユーザー情報、ライセンス情報を確認できます。 [消耗品情報] 画面で、インクや用紙の状態がわかります。

・ログインしていない状態では、[ユーザー情報] は表示 されません。

#### ステータスバーでわかる

タッチパネルのステータスバーには、以下の情報が表示されます。

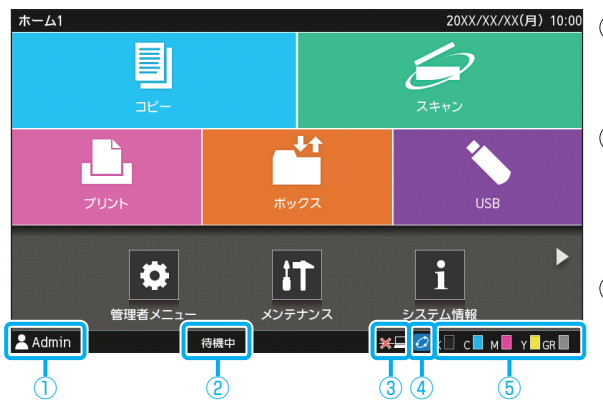

#### ①ユーザー名

現在ログインしているユーザー名を表示します。

#### ② プリンターステータス

現在の本機の状況が、[待機中][印刷中][エラー][使用不可ユニットあり]などで表示されます。

#### ③オフライン

[ネットワーク接続] を [OFF] にした場合に表示されます。 表示中はジョブを受信しません。

#### ④ FORCEJET <sup>™</sup> リンクマーク

プリントにかかわる各部が、正常に機能しているかを表す マークです。

FORCEJET<sup>™</sup>リンクマークは、消耗品や設定内容により表示 が異なります。

- ・ 🙋 (点灯): 理想科学製インク
- ・ 🙋 (点灯):理想科学製ではないインク (インク情報が入力済)

 ・

#### ⑤ インク残量

各インクのバーが残量を表示します。バーが点滅し始めた ら、インクカートリッジの交換時期です。点滅している色の インクカートリッジを準備してください。

・理想科学製ではないインクをお使いの場合、インク残量 は表示できません。残量表示アイコンの代わりに[-] が表示されます。

## ジョブリストのアイコンでわかる

[終了 (履歴)] 画面のジョブリストでは、文書名/ジョブ名とともに、ジョブの種類に応じて以下のアイコンが表示されます。

| ŝ   | 三ジョブ確認 |    |              |        |   |              | 閉じる    |
|-----|--------|----|--------------|--------|---|--------------|--------|
|     | 処理中 /  | v  | 文書名 / ジョブ名   | ▼ オーナー | - | • ©          | ▼ 結果   |
|     | 行機中    | Ŀ  | XXXX_21.docx | 山田太郎   | 1 | 17:03        | 完了     |
|     | (履歴)   | j, | XXXX_31.docx | 山田太郎   | 1 | 17:03        | 完了     |
| l   |        | j, | XXXX_33.docx | 山田太郎   | 1 | 17:03        | 完了     |
|     |        | j, | XXXX_13.docx | 山田太郎   | 1 | 17:03        | 完了     |
|     |        | j, | XXXX_11.docx | 山田太郎   | 1 | 17:03        | 完了     |
|     |        | j, | XXXX_01.docx | 山田太郎   | 1 | 17:03        | 一元了    |
|     |        |    | すべて選択        |        |   | 5 <b>L</b> I |        |
| 9 L |        |    | 付饭屮          |        |   | ビ K 🗆 C      | M Y GR |

| アイコン      | ジョブの種類                                |
|-----------|---------------------------------------|
|           | コピージョブ                                |
| í         | プリントジョブ                               |
| $\rangle$ | スキャン(メール)ジョブ                          |
|           | スキャン(PC)ジョブ                           |
|           | スキャン(コンソール)ジョブ                        |
|           | ボックス(保存/利用)ジョブ                        |
| *         | USB(保存/利用)ジョブ                         |
|           | 暗証番号付きジョブ                             |
| P         | PSジョブ                                 |
| 4         | 破損ジョブ(ジョブデータが壊れて<br>いる、または、異常があったジョブ) |

# 第1章 メッセージ表示

この章では、操作パネルのエラー LEDが点滅したり、タッチパネルにメッセージが表示されたりしたときの原因や対処 方法について説明しています。

エラーが表示された場合は、メッセージの表示に従って解除してください。

#### 操作パネルのエラー LED

エラーが発生したときに、赤色に点滅します。

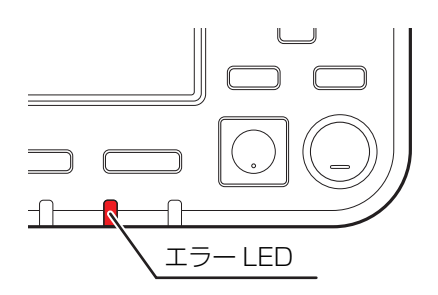

スキャナー LED

スキャナーでエラーが発生したときに、 赤色に点滅します。

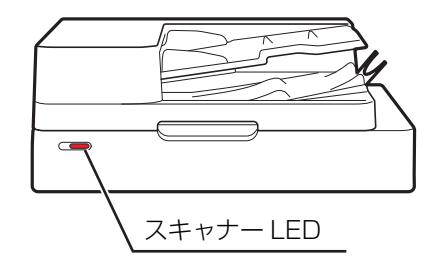

#### タッチパネルのエラーメッセージ

下図のようにエラーの内容と解除方法が表示されます。

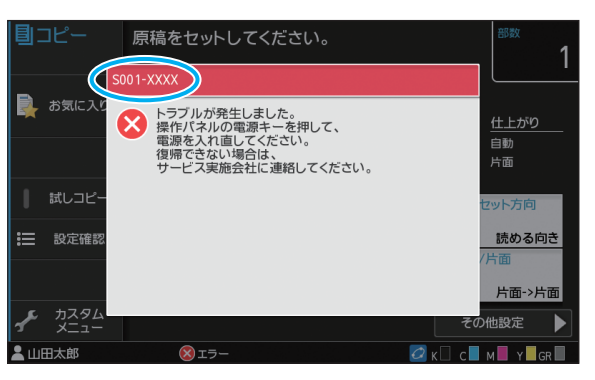

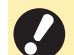

エラーメッセージ画面の上部には、アルファベットと数字からなるエラー番号が表示されます。
 お問い合わせの際は、この番号をお知らせください。

- エラーの種類によって、エラー番号の頭文字が異なります。

- エラーが起きた場所によって、数字が異なります。

#### メッセージの例

メッセージには、以下のような例があります。メッセージに従って対処してください。

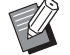

・画面に[中止][続行]と表示される場合があります。動作を中断するときは、[中止]をタッチします。動作を 再開するときは、[続行]をタッチします。

#### <S000-0000>サービスコール

サービス担当者による点検または修理が必要なときに表示されます。

| メッセージ                                                                                        | 対処のしかた                                                                                                    |
|----------------------------------------------------------------------------------------------|----------------------------------------------------------------------------------------------------|
| トラブルが発生しました。 リセット<br>キーを押すか、または、操作パネル<br>の電源を入れ直してください。 復帰<br>できない場合は、サービス実施会社<br>に連絡してください。 | トラブルが発生しました。<br>操作パネルの [リセット] キーを押してください。それでも復帰できな<br>い場合は、操作パネルの [電源] キーを押して、再起動してください。<br>上記2つの復帰操作をしても、エラーが解除されない場合は、お買い上<br>げの販売会社(あるいは、保守・サービス会社)に連絡してください。<br>そのとき、タッチパネルに表示されているエラー番号もお知らせくださ<br>い。 |
| メモリーが不足しています。操作パ<br>ネルの電源キーを押して、電源を入<br>れ直してください。                                            | 本体のハードディスクの空き容量が不足しているため、使用できません。<br>操作パネルの [電源] キーを押して、再起動してください。それでも復<br>帰できない場合は、お買い上げの販売会社(あるいは保守・サービス会<br>社)に連絡してください。そのとき、タッチパネルに表示されているエ<br>ラー番号もお知らせください。                                          |

<U000-0000>ユニットエラー

サービス担当者による修理が必要なときなどに表示されます。

| メッセージ                                                                                         | 対処のしかた                                                                                                    |
|-----------------------------------------------------------------------------------------------|----------------------------------------------------------------------------------------------------|
| 給紙台でトラブルが発生しました。<br>他のトレイを使用することで印刷<br>を続行できます。                                               | 給紙台でトラブルが発生しました。<br>[トレイ変更]をタッチして給紙トレイを変更します。                                                                            |
| 用紙トレイでトラブルが発生しま<br>した。 給紙台を使用することで印刷<br>を続行できます。                                              | 用紙トレイでトラブルが発生しました。<br>[トレイ変更] をタッチして給紙トレイを給紙台に変更します。                                                                     |
| トレイ1(トレイ2、トレイ3)でト<br>ラブルが発生しました。復帰するた<br>めには、つまった用紙を取り除いて<br>ください。他のトレイを使用するこ<br>とで印刷を続行できます。 | 用紙トレイで用紙がつまっています。<br>「用紙トレイのこと」(p.2-24)を参照して、つまった用紙を取り除いて<br>ください。<br>別の用紙トレイを使ってプリントする場合は、[トレイ変更]をタッチし<br>て給紙トレイを変更します。 |

| メッセージ                                                                                                    | 対処のしかた                                                                                                    |
|----------------------------------------------------------------------------------------------------|----------------------------------------------------------------------------------------------------|
| トレイ1(トレイ2、トレイ3)でト<br>ラブルが発生しました。復帰するた<br>めには、つまった用紙を取り除いた<br>後、リセットキーを押してくださ<br>い。他のトレイを使用したプリント<br>は可能です。 | 用紙トレイで用紙がつまっています。<br>「用紙トレイのこと」(p.2-24)を参照してつまった用紙を取り除き、操<br>作パネルの [リセット] キーを押してください。それでも復帰できない<br>場合は、操作パネルの [電源] キーを押して、再起動してください。<br>上記2つの復帰操作をしても、エラーが解除されない場合は、お買い上<br>げの販売会社(あるいは保守・サービス会社)に連絡してください。そ<br>のとき、タッチパネルに表示されているエラー番号もお知らせください。<br>別の用紙トレイを使ってプリントすることもできます。操作パネルの[リ<br>セット] キーを押して、設定を変更してから再度データを送信してくだ<br>さい。 |
| 外部CIでエラーが発生しています。<br>確認してください。                                                                             | プリントコントローラー(ComuColorExpress FS2000C)でエラー<br>が発生しているか、正しく接続されていません。<br>操作パネルの [リセット] キーを押してエラーメッセージ表示を解除し<br>てから、プリントコントローラーのLEDランプやケーブルの接続を確認<br>してください。                                                                                                    |

<X000-0000>紙づまり

用紙がつまったときに表示されます。

| メッセージ             | 対処のしかた                              |
|-------------------|-------------------------------------|
| 紙がつまりました。 つまった箇所に | プリンター内部で紙がつまっているか、空送または重送しています。     |
| ボタンを表示しています。 解除方法 | つまった箇所のボタンをタッチして解除方法を表示し、図に従って、用    |
| を表示するためには、 ボタンにタッ | 紙を取り除いてください。詳しくは、「紙がつまった」(p.2-4)を参照 |
| チしてください。          | してください。                             |

#### <Y000-0000>消耗品関連エラー 消耗品や定期交換部品の交換時期がくると表示されます。

| メッセージ                                                               | 対処のしかた                                                                                 |
|---------------------------------------------------------------------|----------------------------------------------------------------------------------------|
| オフセットステープルトレイのス<br>テープラ針を補充してください。                                  | オフセットステープルトレイのステープラーの針がなくなりました。<br>「ステープラーの針が無くなった」(p.3-1)を参照して、ステープラー<br>の針を補充してください。 |
| フィニッシャーのパンチごみが満<br>杯です。フィニッシャーの前カバー<br>を開いて、パンチごみを廃棄してく<br>ださい。     | パンチごみがいっぱいです。「パンチごみがいっぱいになった」(p.3-5)<br>を参照して、パンチごみをすべて捨ててください。                        |
| フィニッシャーの前カバーを開い<br>て、ステープラ針を補充してくださ<br>い。                           | マルチフィニッシャーのステープラーの針がなくなりました「ステープ<br>ラーの針が無くなった」(p.3-1)を参照して、ステープラーの針を補充<br>してください。     |
| フィニッシャーの前カバーを開い<br>て、小冊子ステープル用の針(手前<br>側、奥側)を補充してください。              |                                                                                        |
| インクカートリッジを交換してく<br>ださい。取り外した後に再セットし<br>ないでください。故障の原因となる<br>ことがあります。 | 表示された色の新しいインクカートリッジに交換してください。詳しく<br>は、「ユーザーズガイド」の「インクカートリッジの交換」を参照してく<br>ださい。          |
| インクの消費期限が過ぎました。新<br>しいカートリッジに交換してくだ<br>さい。                          |                                                                                        |

<Z000-0000>セット関連エラー

カバーやトレイがきちんと閉まっていないときや、インクカートリッジが正しくセットされていないときに表示されます。

| メッセージ                                         | 対処のしかた                                                                                                    |
|-----------------------------------------------|----------------------------------------------------------------------------------------------------|
| インクカートリッジをセットして<br>ください。                      | インクカートリッジがセットされていないか、理想科学製ではないイン<br>クカートリッジがセットされています。理想科学製のインクカートリッ<br>ジをセットするか、または管理者にお問い合わせください。                                   |
| 別の色のインクが装着されていま<br>す。 インクカートリッジを交換して<br>ください。 | セットしたインクの種類や色が間違っています。セットする位置とイン<br>クの種類や色を確認して正しくセットしてください。<br>間違えてセットしたインクは、取り外したあと、インクの口をきれいに<br>ふき取り、キャップをけめて保管方向を完って水平に保管してください。 |
| インクカートリッジが違います。 イ<br>ンクカートリッジを交換してくだ<br>さい。   | いさ取り、キャックをはめて休官力回をすうて水干に休官してくたさい。                                                                                                    |

メッセージ

サバキユニットを確認してくださ い。 サバキユニットが正しくセットされていません。

ົເ

対処のしかた

サバキユニットをセットし直してください。

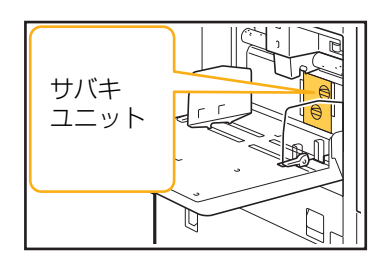

サバキユニットのセットについて

WIJ

· · ·

4

2

 サバキロックノブ(①)を下げてロック を外す

2

2 サバキ外しレバー(②)を押し、サバキ ユニットを取り外す

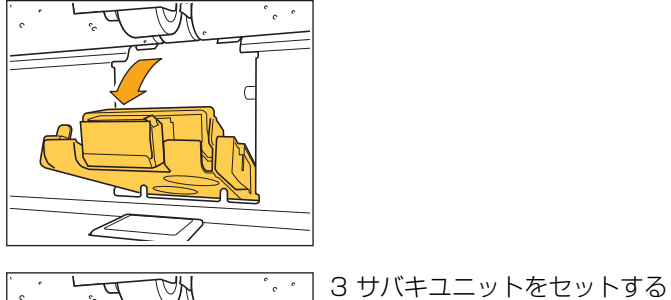

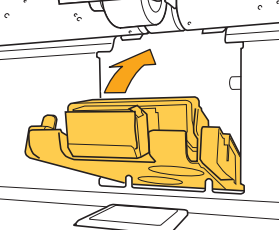

1

1

4 サバキロックノ サバキロックノ ときは、サバキ まれていません サバキユニット さい。

4 サバキロックノブを上げてロックする サバキロックノブのロックがかからない ときは、サバキユニットが奥まで差し込 まれていません。 サバキユニットを奥まで差し込んでくだ さい。

サバキユニットは奥までしっかり

と差し込んでください。

1-5

1

#### メッセージ

対処のしかた

大容量排紙ユニットの排紙台があ りません。排紙台をセットしてくだ さい。 大容量排紙ユニットに排紙台がセットされていません。 排紙台を台車にセットしてから、大容量排紙ユニットに戻してください。

<W000-0000>ワーニング

用紙がなくなったときや、排出先のトレイが用紙でいっぱいになったとき、周辺機器が接続されていないときな ど、警告メッセージが表示されます。

| メッセージ                                                                                       | 対処のしかた                                                                                                    |
|---------------------------------------------------------------------------------------------|----------------------------------------------------------------------------------------------------|
| 用紙をセットしてください。                                                                               | ジョブで指定した用紙が自動選択の対象トレイにセットされていません。<br>該当する種類やサイズの用紙を自動選択の対象トレイにセットします。<br>または、[トレイ変更]をタッチして用紙選択を[自動]以外に変更する<br>か、該当の用紙がセットされたトレイを自動選択の対象トレイに設定し<br>ます。 |
| 用紙トレイが自動選択できません。<br>用紙トレイを選択して<br>スタートキーを押してください。                                           | 用紙トレイの選択が [自動] に設定されていても、自動選択の対象になっ<br>ているトレイがない場合は自動選択はされません。 [用紙選択] をタッチ<br>してトレイを選択するか、必要なトレイを自動選択の対象に設定します。                                       |
| 用紙サイズが正しくない可能性が<br>あります。給紙フェンス、トレイ、<br>または、用紙サイズ設定を確認して<br>ください。                            | ジョブで指定した用紙サイズに該当する用紙がありません。該当する用<br>紙をセットしてください。または、[トレイ変更]をタッチして、該当用<br>紙がセットされたトレイを自動選択の対象トレイに設定します。                                                |
| 給紙台(トレイ1、トレイ2、トレ<br>イ3)は使用できません。他のトレ<br>イを使用することで印刷を続行で<br>きます。                             | 給紙台(トレイ1、トレイ2、トレイ3)でトラブルが発生しました。<br>[トレイ変更]をタッチして給紙トレイを変更します。                                                                                         |
| ジョブ名:<br>この用紙サイズは、指定したトレイ<br>からは排紙できません。排紙トレイ<br>を変更するか、用紙サイズを変更し<br>てください。(ジョブを削除しまし<br>た) | [閉じる] をタッチして、設定を変更してから再度データを送信してくだ<br>さい。各トレイのプリント可能な用紙サイズについては、「ユーザーズガ<br>イド」の「用紙について」を参照してください。                                                     |
| 現在の排紙先では出力できない用<br>紙サイズです。用紙のセット方向、<br>または、設定を確認してください。                                     | [閉じる] をタッチして、設定を変更してから再度データを送信してくだ<br>さい。<br>排紙先のプリント可能な用紙サイズについては、「ユーザーズガイド」の<br>「用紙について」を参照してください。                                                  |
| オフセット排紙では出力できない<br>用紙サイズです。用紙のセット方<br>向、または、設定を確認してくださ<br>い。                                | [閉じる] をタッチして、設定を変更してから再度データを送信してくだ<br>さい。オフセット排紙できる用紙については、「ユーザーズガイド」の<br>「用紙について」を参照してください。                                                          |
| 排紙できるトレイがありません。<br>紙を取り除いてください。                                                             | すべての排紙先で用紙が最大積載量を超えています。用紙を取り除いて<br>ください。                                                                                                    |

| メッセージ                                                                                                    | 対処のしかた                                                                                                    |
|----------------------------------------------------------------------------------------------------|----------------------------------------------------------------------------------------------------|
| スキャナーでエラーが発生しまし<br>た。                                                                                            | スキャナーでエラーが発生しました。<br>[確認] をタッチします。原稿読み取り中にこのメッセージが表示された<br>場合は、再度原稿をスキャンしてください。<br>[確認] をタッチしてもエラーメッセージが消えない場合は、操作パネル<br>の [電源] キーを押して再起動してください。              |
| スキャンファイルを保存できませ<br>んでした。保存先の設定を確認して<br>ください。                                                                     | スキャンしたデータを保存できませんでした。以下のことを確認して、<br>再度原稿をスキャンしてください。<br>・保存先サーバーのネットワーク設定<br>・保存先サーバーの不具合<br>・ネットワークケーブルの接続<br>・スキャンしたデータの保存先の設定                              |
| スキャンファイルを保存できませ<br>んでした。ファイルサイズが上限を<br>超えているか、ファイル名が重複し<br>ています。<br>確認してください。                                    | スキャンしたデータを保存できませんでした。<br>[閉じる]をタッチして、再度原稿をスキャンします。<br>ファイル名が重複している場合は、ファイル名を変更します。<br>スキャンしたデータのファイルサイズが上限を超えている場合は、原稿<br>の枚数を少なくするか、保存形式の設定を変更します。           |
| USBメモリーがセットされていま<br>せん。USBメモリーをセットし、<br>「再試行」にタッチしてください。                                                         | USBメモリーがセットされていません。<br>USBメモリーに保存する場合は、USBメモリーをセットして、[再試行]<br>をタッチします。USBメモリーへの保存を中止する場合は、[キャンセ<br>ル]をタッチします。<br>本機内蔵ハードディスクに保存する場合は、[本機内蔵HDDに保存]を<br>タッチします。 |
| USBメモリーに保存できませんで<br>した。以下の要因が考えられます。<br>・ファイル数、容量に空きがない<br>・ファイル名に空きがない<br>・USBメモリーが書込み禁止<br>になっている<br>確認してください。 | USBメモリーのファイルと同じ名称でファイルを保存しようとしてい<br>ます。<br>[閉じる]か[キャンセル]をタッチして、別の名称に変更するか、<br>[本機内蔵HDDに保存]をタッチして、保存先を本機内蔵ハードディス<br>クに変更してください。                                |
|                                                                                                    | USBメモリーの空き容量が不足しています。<br>保存先を本機内蔵ハードディスクに変更するか、USBメモリー内の不要<br>なデータを削除して、必要なメモリー容量を確保してから保存してくだ<br>さい。                                                         |
|                                                                                                    | USBメモリーが書き込み禁止に設定されています。<br>[閉じる]か[キャンセル]をタッチして、USBメモリーへの保存を中<br>止するか、[本機内蔵HDDに保存]をタッチして、保存先を本機内蔵ハー<br>ドディスクに変更してください。                                        |
| 保存先に同名のファイルが存在し<br>ます。上書きしますか?                                                                                   | USBメモリーのファイルと同じ名称でファイルを保存しようとしてい<br>ます。<br>上書きするには[続行]をタッチします。ファイル名を変更して保存する<br>場合は、[中止]をタッチして、再度ファイルを保存してください。                                               |
| 現在の小冊子設定では出力できな<br>い用紙サイズです。 用紙のセット方<br>向、または、設定を確認してくださ<br>い。                                                   | [閉じる] をタッチして、設定を変更してから再度データを送信してくだ<br>さい。小冊子が作成できる用紙サイズとセット方向については、「ユー<br>ザーズガイド」の「小冊子」を参照してください。                                                             |

| メッセージ                                                                                                    | 対処のしかた                                                                                                    |
|----------------------------------------------------------------------------------------------------|----------------------------------------------------------------------------------------------------|
| 現在のステープル/パンチ設定で<br>は出力できない用紙サイズです。 用<br>紙のセット方向、または、設定を確<br>認してください。                                                                                                    | <ul> <li>【閉じる】をタッチして、設定を変更してから再度データを送信してください。ステープルできる用紙サイズとセット方向については、以下を参照してください。</li> <li>オフセットステープルトレイ使用時</li> <li>「ユーザーズガイド」の「ステープル」</li> <li>マルチフィニッシャー使用時</li> <li>「ユーザーズガイド」の「ステープル / パンチ」</li> </ul> |
| 封筒への印刷が指定されています。<br>両面印刷やフィニッシャーの設定<br>など、併用できない設定がされてい<br>ないか、確認してください。                                                                                                    | <ul> <li>封筒ジョブとして実行できない設定が指定された状態で、封筒に印刷しようとしています。以下の設定を確認して、再度データを送信してください。</li> <li>両面印刷が設定されていないか</li> <li>マルチフィニッシャーの機能が設定されていないか</li> <li>マルチフィニッシャー接続時に、排紙面がフェイスダウンに設定されていないか</li> </ul>               |
|                                                                                                    | 用紙種類の[厚さ]が[封筒]に設定された状態で、封筒以外の用紙に<br>印刷しようとしています。[トレイ変更]をタッチして、用紙種類の[厚<br>さ]を[標準]に 変更します。                                                                                                    |
| データの処理、またはデータの受信<br>に時間がかかっています。<br>処理を続ける場合は、「続行」ボタ<br>ンを押してください。<br>処理が終わらない場合は、「中止」ボ<br>タンを押して削除してください。                                                                          | データ容量の大きいジョブを処理しています。<br>データ容量の大きいジョブは、保留ジョブにするか、ボックスに保存し<br>てからプリントすることをおすすめします。                                                                                                    |
| HDD の空き容量が不足していま<br>す。不要なジョブを削除してHDD<br>容量を確保してください。                                                                                                    | 本体のハードディスクに空き容量がありません。<br>終了ジョブやボックス内の不要な文書を削除し、空き容量を増やしてく<br>ださい。                                                                                                    |
| ジョブ名:<br>このジョブは既に削除されていま<br>す。                                                                                                    | ジョブを一時停止中に、RISOコンソールで該当ジョブが削除されまし<br>た。<br>再度データを送信してください。                                                                                                    |
| ジョブ名:<br>このジョブは実行不可能です。<br>データの種類を確認してください。<br>(ジョブを削除しました)                                                                                                    | 指定されたジョブは、バーコード領域指定アプリケーションで使うファ<br>イルのためプリントできません。                                                                                                    |
| Kerberosサーバーの時間とプリン<br>ターの時間が同期していない可能<br>性があります。                                                                                                    | 本体の内蔵時計に誤差が生じています。管理者にお問い合わせください。<br>時間は、管理者メニューの [NTPサーバー同期設定] で同期できます。                                                                                                    |
| このインクは理想科学製ではあり<br>ません。理想科学製でないインクの<br>使用は本プリンターに重大な障害<br>を引き起こす可能性があります。理<br>想科学製でないインクの使用に起<br>因する障害は製品保証・サービス契<br>約の修理対象から除外されますの<br>で、保証書・サービス契約書をご確<br>認ください。このインクを使用しま<br>すか? | 理想科学製ではないインクがセットされています。<br>このインクを使うかどうかについては、管理者にお問い合わせください。<br>このまま使用する場合は、[はい]をタッチし、続けて表示される[イン<br>ク情報入力]画面で適切な値を入力してください。詳しくは、「[インク<br>情報入力]画面が表示されたときには」(p.2-28)を参照してください。                               |

| メッセージ                                                                                                    | 対処のしかた                                                                                                    |
|----------------------------------------------------------------------------------------------------|----------------------------------------------------------------------------------------------------|
| フィニッシャーのステープルユ<br>ニット (パンチユニット、トップト<br>レイユニット、スタックトレイユ<br>ニット、小冊子トレイユニット、三<br>つ折りトレイユニット) が接続され<br>ていません。確認してください。<br>(ジョブを削除しました)                                                                        | マルチフィニッシャーの各ユニット(ステープルユニット、パンチユニット、トップトレイ、スタックトレイ、小冊子トレイ、三つ折りトレイ)が接続されていません。お買い上げの販売会社(あるいは、保守・サービス会社)に連絡してください。                                                    |
| スタックトレイを下降できません<br>でした。 フィニッシャーのトレイを<br>確認してください。                                                                                                    | スタックトレイが何かにぶつかっている可能性があります。トレイの下<br>や周りに何も置かれていないことを確認してください。                                                                                                    |
| ジョブ名:<br>フィニッシャーのステープルユ<br>ニット (パンチユニット、トップト<br>レイ、スタックトレイ、小冊子ユ<br>ニット、三つ折りトレイ)が故障し<br>ているため、プリントできません。<br>ステープルユニット (パンチユニッ<br>ト、トップトレイ、スタックトレイ、<br>小冊子ユニット、三つ折りトレイ)<br>を使用しないプリントは可能です。<br>(ジョブを削除しました) | マルチフィニッシャーの各ユニット(ステープルユニット、パンチユニット、トップトレイ、スタックトレイ、小冊子トレイ、三つ折りトレイ)<br>が使用できません。お買い上げの販売会社(あるいは保守・サービス会<br>社)に連絡してください。[閉じる]をタッチすると、エラーが発生して<br>いるユニット以外は、引き続き使用できます。 |
| ジョブ名:<br>Z折り設定では出力できない用紙サ<br>イズが含まれています。 印刷データ<br>を確認してください。(ジョブを削<br>除しました)                                                                                                    | [Z折り混在] にできないサイズの原稿が含まれています。[Z折り混在]<br>ができるのは、A4とA3サイズ、B5とB4サイズ、Letter-RとLedger<br>サイズの組み合わせのみです。原稿サイズを確認してください。                                                    |
| 現在の紙折り設定では出力できな<br>い用紙サイズです。 用紙のセット方<br>向、または、設定を確認してくださ<br>い。                                                                                                    | [閉じる] をタッチして、設定を変更してから再度データを送信してくだ<br>さい。<br>紙折りできる用紙サイズとセット方向については、「ユーザーズガイド」<br>の「紙折り」や「小冊子製本」を参照してください。                                                          |
| オート排紙台を確認してください。                                                                                                    | オートフェンス排紙台のフェンスが正しくセットされていません。<br>確認してください。                                                                                                    |
| 大容量排紙ユニットの排紙台に用<br>紙が乱れて積載されています。 排紙<br>台を確認してください。                                                                                                    | 大容量排紙ユニットの排紙フェンスが正しい位置にセットされず、用紙<br>が揃っていません。印刷物を確認してください。<br>不定形用紙を排紙する場合は、あらかじめ本機に用紙サイズを登録する<br>必要があります。詳しくは、管理者にお問い合わせください。                                      |

1-9

| メッセージ                                                                                       | 対処のしかた                                                                                                    |
|---------------------------------------------------------------------------------------------|----------------------------------------------------------------------------------------------------|
| 大容量排紙ユニットの排出先に用<br>紙が残っているため印刷を実行で<br>きません。 排出先の用紙を取り除い<br>てください。                           | 大容量排紙ユニットの排紙台に用紙があります。<br>排紙台に用紙があると、排紙フェンスが移動できず、次のジョブの用紙<br>サイズに対応できません。用紙を取り除いてください。                                                                                                    |
| 大容量排紙ユニットに用紙がサイ<br>ズ混在して積載されています。 排紙<br>台の用紙を取り除いてください。                                     | <ul> <li>・電源投入時やスリープ復帰時には、排紙フェンスが用紙サイズ<br/>に合わせて適切に移動できないため、排紙台の用紙を取り除く<br/>必要があります。ジョブの終了ごとに印刷物を取り除かない場<br/>合は、管理者メニューの[省電力設定]で、スリープへの移行<br/>時間を長くすることをおすすめします。<br/>省電力状態については、「管理者ガイド」の「省電力設定」を参<br/>照してください。</li> </ul>                                                             |
| ジョブ名:<br>このジョブは大容量排紙ユニット<br>に排紙できません。 設定を確認して<br>ください。(ジョブを削除しまし<br>た。)                     | 大容量排紙ユニットに排紙できないジョブ(用紙サイズ、原稿サイズ混<br>在、または実行不可能な設定が含まれている)のため排紙できません。<br>排紙先を変更するか、排紙可能な用紙サイズを指定する、またはサイズ<br>が混在しないように設定を変更してください。                                                                                                    |
| 大容量給紙ユニットに最大積載枚<br>数を超える用紙がセットされてい<br>ます。給紙台を確認してください。                                      | 大容量給紙ユニットに最大積載枚数を超えた用紙がセットされていま<br>す。用紙を取り除いてください。<br>最大積載枚数については、「ユーザーズガイド」の「用紙について」を参<br>照してください。                                                                                                    |
| 大容量給紙ユニットに用紙をセットレスください、またけ、絵紙フェ                                                             | 大容量給紙ユニットに用紙をセットしてください。                                                                                                    |
| トしてください。または、結柢フェ ー<br>ンスと用紙サイズ設定を確認して<br>ください。                                              | 給紙フェンスが用紙のサイズに合っていません。給紙フェンスを用紙の<br>サイズにぴったりと合わせてください。または、[トレイ変更]をタッチ<br>して、用紙の設定を確認してください。                                                                                                    |
| 下記の設定を含んでいるデータは<br>オーバーレイに使用できません。                                                          | <ul> <li>選択したオーバーレイ画像に以下の設定が含まれていると、オーバーレイが使用できません。[閉じる]をタッチして、設定を解除してから再度ボックスにデータを保存してください。</li> <li>倍率</li> <li>両面</li> <li>ステープル/パンチ</li> <li>ページ集約</li> <li>連写</li> <li>小冊子</li> <li>小冊子製本</li> <li>紙折り</li> <li>原稿サイズ混在</li> <li>プログラム印刷</li> <li>表紙付け</li> <li>自動画像回転</li> </ul> |
| 給紙台(トレイ1、トレイ2、トレ<br>イ3)は使用できません。(ジョブを<br>削除しました。)                                           | 合紙または表紙をセットしている給紙台(トレイ1、トレイ2、トレイ3)<br>でトラブルが発生しました。<br>[閉じる]をタッチして、給紙台(トレイ1、トレイ2、トレイ3)を確<br>認してから再度データを送信してください。                                                                                                    |
| LANOとLAN1のIPアドレス、また<br>はネットワークセグメントが競合<br>している可能性があります。<br>LANOとLAN1のネットワーク設<br>定を確認してください。 | 本機のLANOとLAN1で同じIPアドレス(セグメント)が設定されてい<br>ます。IPアドレスが手動で割り当てられている場合は、本機のLANOと<br>LAN1で別のIPアドレスを割り当ててください。<br>[管理者メニュー]の[ネットワーク設定(IPv4)]または[ネットワー<br>ク設定(IPv6)]でIPアドレスを確認してください。                                                                                                    |

#### < I000-0000>インフォメーション 本機のメンテナンスが必要なときに表示されます。

| メッセージ                                                                                  | 対処のしかた                                                                                                    |
|----------------------------------------------------------------------------------------|----------------------------------------------------------------------------------------------------|
| クリーニングインクタンクの交換<br>時期が近づいています。サービス実<br>施会社に連絡して、新しいクリーニ                                | クリーニングインクタンクの交換が必要です。お買い上げの販売会社(あ<br>るいは保守・サービス会社)にご連絡ください。<br>ー                                                                                     |
| ングインクタンクを準備してくだ<br>さい。                                                                 | <ul> <li>・クリーニングインクタンクが満杯になるとプリントできません。</li> <li>このメッセージが表示されたらすぐにご連絡ください。</li> </ul>                                                                |
| インクカートリッジが違います。 こ<br>のまま本登録すると、このインク<br>カートリッジは使用できなくなり<br>ます。 インクカートリッジを交換し<br>てください。 | 理想科学製のGDインクをセットしてください。該当インクがない場合は、管理者にお問い合わせください。                                                                                                    |
| 搬送ベルトが汚れています。 このま<br>までは正しく印字できません。 サー<br>ビス実施会社に連絡してください。                             | 搬送ベルトの清掃が必要です。お買い上げの販売会社(あるいは保守・<br>サービス会社)にご連絡ください。<br>-                                                                                            |
|                                                                                        | ・搬送ベルトが汚れていると、用紙サイズや位置を検知できなくなるため正しくプリントできません。<br>テクニカルスタッフによる清掃作業が必要です。このメッセージが表示されたらすぐにご連絡ください。<br>なお、搬送ベルトを清掃するまでは、プリント領域の設定にかかわらず周囲の余白が5 mになります。 |
| オフセットステープルトレイの部<br>品交換が必要です。 サービス実施会<br>社に連絡してください。                                    | お買い上げの販売会社(あるいは保守・サービス会社)に連絡してくだ<br>さい。[閉じる]をタッチすると、オフセットステープルトレイ以外は、<br>引き続き使用できます。他の排紙台からのプリントは可能です。                                               |
| インクカートリッジの消費期限が<br>近づいています。なるべく早めに使<br>い切ってください。                                       | より良い状態でお使いいただくために、製造年月日から24か月以内(常<br>温保存)を目安にご使用ください。                                                                                                |

# 第2章 こんなときには

この章では、こまったときの対処のしかたを記載しています。 トラブルの解決にお役立てください。

| トラブル一覧                                             | 参照ページ            |
|----------------------------------------------------|------------------|
| 紙がつまった                                             | p. 2 <b>-</b> 4  |
| 本機全般のこと                                            |                  |
| 本機がまったく動かない/電源を入れてもタッチパネルに何も表示されない                 | p. 2 <b>-</b> 9  |
| 操作パネルのボタンを押しても、タッチパネルに何も表示されない                     | p. 2 <b>-</b> 9  |
| スキャナーが動かない                                         | p. 2 <b>-</b> 9  |
| 仕上がりが薄い/濃い                                         | p. 2 <b>-</b> 9  |
| コピーやスキャンで、オートフィーダーにセットした原稿がうまく送られない                | p. 2-10          |
| プリントやコピーに白いすじが入る/かすれる                              | p. 2-10          |
| 仕上がりが汚れる/黒いすじが入る                                   | p. 2-10          |
| コピーやスキャンした画像がぼやける/部分的に写らない                         | p. 2-10          |
| 原稿の裏面が映り込む                                         | p. 2-11          |
| モアレが発生する                                           | p. 2-11          |
| 用紙が空送する/はがきの裏面がめくれる/ 用紙が重送する                       | p. 2-11          |
| 実際には重送していないのに重送エラーが出る/重送エラーが頻発する                   | p. 2 <b>-</b> 12 |
| 用紙が汚れる/印字がずれる                                      | p. 2 <b>-</b> 12 |
| プリンタードライバー、プリントのこと                                 |                  |
| パソコンから出力指示をしたのにプリントできない                            | p. 2-13          |
| 不定形の用紙にうまくプリントできない                                 | p. 2 <b>-</b> 13 |
| 複数ページの原稿をプリントすると、用紙サイズが正しくないページがある                 | p. 2-13          |
| プリントに時間がかかる/多部数プリントしているのに1部プリントするたびにプリンターが「ピッ」と鳴る  | p. 2-13          |
| ジョブにつけた暗証番号を忘れた                                    | p. 2-13          |
| プリンタードライバー画面の [カラーモード] のメニューに [カラー] や [自動] が表示されない | p. 2 <b>-</b> 13 |
| ページ単位でプリントできない                                     | p. 2 <b>-</b> 14 |
| 印刷部数(ページ)を設定したのに、1部(1ページ)プリントした状態で止まってしまう          | p. 2 <b>-</b> 14 |
| プリント面が欠ける                                          | p. 2 <b>-</b> 14 |
| [ジョブ確認] 画面にあるジョブが再プリントできない                         | p. 2-14          |
| ジョブを中断したときや電源再投入時に、どこまでプリントしたのかがわからなくなった           | p. 2 <b>-</b> 14 |
| 用紙がセットされているのに「用紙をセットしてください。」というエラーメッセージが表示される      | p. 2-14          |
| カラープリントの仕上がりが悪い                                    | p. 2 <b>-</b> 14 |
| プリントが薄い/かすれる                                       | p. 2 <b>-</b> 15 |
| 用紙の端が汚れる                                           | p. 2 <b>-</b> 15 |
| 画像が明るい/暗い                                          | p. 2 <b>-</b> 15 |
| 給紙台にセットした用紙に両面印刷ができない                              | p. 2 <b>-</b> 15 |
| 送信したデータが破損ジョブになってしまった                              | p. 2 <b>-</b> 15 |
| バーコードの背景や、近くにある画像の色がプリントされない                       | p. 2 <b>-</b> 15 |
| 面付けの順序が異なる                                         | p. 2-15          |

| トラブル一覧                                                    | 参照ページ            |
|-----------------------------------------------------------|------------------|
| コピーのこと                                                    |                  |
| コピーが欠ける                                                   | p. 2 <b>-</b> 16 |
| 両面コピーをしたのに裏面が白くなってしまうページがある                               | p. 2-16          |
| 給紙台に載せた用紙に両面コピーができない                                      | p. 2 <b>-</b> 16 |
| スキャンのこと                                                   |                  |
| RISOコンソールのスキャン画面に、スキャンしたデータがない                            | p. 2 <b>-</b> 17 |
| スキャンした画像が欠ける                                              | p. 2 <b>-</b> 17 |
| カラーモードを [自動] に設定したのに、自動でカラー原稿を識別しない                       | p. 2 <b>-</b> 17 |
| ボックス、USBのこと                                               |                  |
| USBメモリーに保存したファイルがプリンターに表示されない                             | p. 2-18          |
| 不定形の用紙にうまくプリントできない                                        | p. 2 <b>-</b> 18 |
| 用紙がセットされているのに「用紙をセットしてください」というエラーメッセージが表示される              | p. 2-18          |
| カラープリントの仕上がりが悪い                                           | p. 2-18          |
| 給紙台にセットした用紙に両面印刷ができない                                     | p. 2-19          |
| コピーが欠ける                                                   | p. 2-19          |
| スキャンした画像が欠ける                                              | p. 2-19          |
| カラーモードを [自動] に設定したのに、自動でカラー原稿を識別しない                       | p. 2-19          |
| マルチフィニッシャー、オフセットステープルトレイのこと                               |                  |
| マルチフィニッシャー/オフセットステープルトレイが動かない                             | p. 2 <b>-</b> 20 |
| コピーモードでステープルをすると、意図した場所と違うところがとじられてしまう                    | p. 2 <b>-</b> 20 |
| ステープラーの針が曲がる、つぶれるなど、きれいに打てない/オフセットステープルトレイから用<br>紙が排紙されない | p. 2-20          |
| ステープラーの針がつまった                                             | p. 2 <b>-</b> 20 |
| オフセットステープルトレイの用紙がうまくそろわない/印刷物がめくれてしまう                     | p. 2 <b>-</b> 20 |
| 用紙トレイのこと                                                  |                  |
| 用紙トレイに紙がつまった/用紙トレイがうまく引き出せない                              | p. 2 <b>-</b> 24 |
| 大容量給紙ユニットのこと                                              |                  |
| 大容量給紙ユニットの用紙がなくなったのに、給紙台が最下位まで下がらず途中で停止する                 | p. 2 <b>-</b> 25 |
| 給紙フェンスが調整できず、用紙が曲がったり、でこぼこした状態で揃わない                       | p. 2 <b>-</b> 25 |
| 大容量排紙ユニットのこと                                              |                  |
| 排紙台が下がらず印刷物を取り出しにくい                                       | p. 2 <b>-</b> 25 |
| 一つのジョブをプリントするごとに、排紙台が下降し、続けて印刷できない                        | p. 2 <b>-</b> 25 |
| ICカードのこと                                                  |                  |
| ICカードでログイン認証できない                                          | p. 2 <b>-</b> 26 |
| 登録されたICカードを紛失したときには                                       | p. 2 <b>-</b> 26 |
| その他のトラブル                                                  |                  |
| 前カバーが開かない                                                 | p. 2 <b>-</b> 27 |
| [ログイン] 画面で、見出しボタンをタッチしても該当するユーザー名が表示されない                  | p. 2 <b>-</b> 27 |
| 暗証番号付きのジョブを削除できない                                         | p. 2 <b>-</b> 27 |
| プリンターが自動でウェイクアップしない                                       | p. 2 <b>-</b> 27 |
| RISOコンソールの画面が表示されない                                       | p. 2 <b>-</b> 27 |
| [インク情報入力] 画面が表示されたときには                                    | p. 2 <b>-</b> 28 |

| トラブル一覧                                                                          | 参照ページ            |
|---------------------------------------------------------------------------------|------------------|
| PostScriptキットのこと                                                                |                  |
| USBメモリーに保存したファイルがプリンターに表示されない                                                   | p. 2 <b>-</b> 29 |
| Mac OSでプリントする場合、プリントに時間がかかる/設定した印刷条件でプリントできない                                   | p. 2 <b>-</b> 29 |
| Mac OSでプリントする場合、複数ページの原稿をプリントすると、用紙サイズが正しくないページがある                              | p. 2 <b>-</b> 29 |
| USB利用時にPDFファイルのダイレクトプリントをすると、「Implementation limit exceeded」と<br>印字された印刷物が出力される | p. 2 <b>-</b> 29 |

#### 紙がつまった

本体またはオプション内部で用紙がつまるとプリントが止まり、操作パネルのエラー LED(赤色)が点滅して、タッチ パネルに紙づまり箇所のボタンが表示されます。つまった用紙を取り除き、プリントを再開してください。

# ⚠注意

用紙を取り除く際など本体内部に手を入れる場合は、突起物や板金端面にご注意ください。端や縁に触れるとけが の原因となることがあります。

▲ 紙づまり箇所のボタンにタッチし、解除方法を表示させる

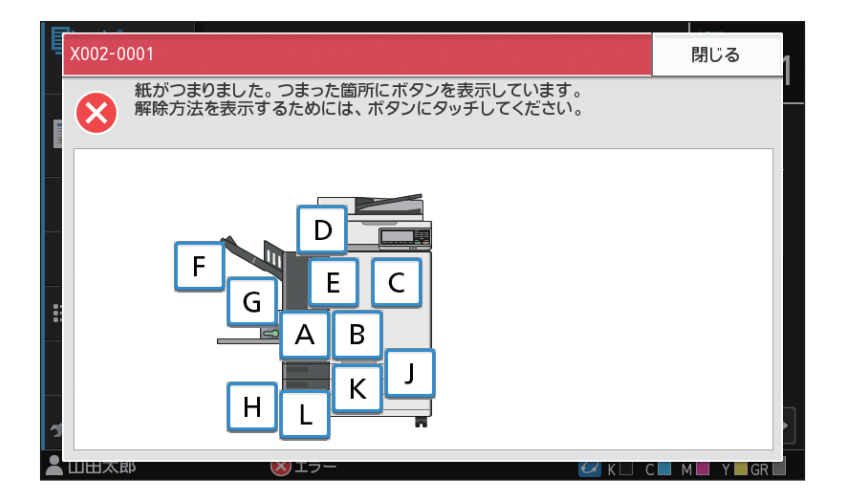

2 タッチパネルに表示される手順に従って、用紙を取り除く

[戻る] [次へ] をタッチすると、ページを切り替えることができます。 (以下は、紙がつまったときに表示される画面を例にあげています。)

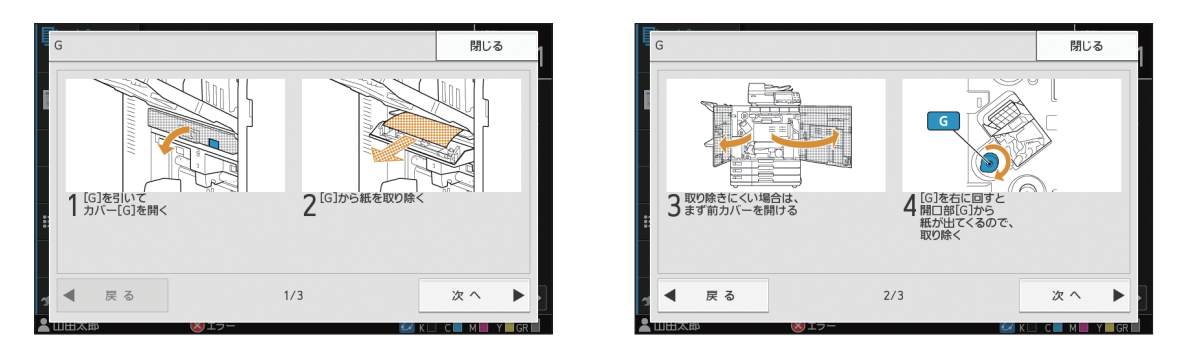

## 3 [閉じる] をタッチする

手順1の画面に戻ります。用紙を取り除いた箇所のボタンが、消えていることを確認してください。 紙づまり箇所の用紙をすべて取り除き、カバーを閉めると、エラー画面が消えて元の画面に戻ります。

・紙づまり箇所の表示がすべて消えるまでは、まだ用紙のつまっている箇所があります。手順1~3を繰り返し、 すべての用紙を取り除いてください。

#### つまった用紙を取り除くときの注意

· つまった用紙は、ゆっくり丁寧に取り除いてください。本体内部に紙片を残さないようにご注意ください。

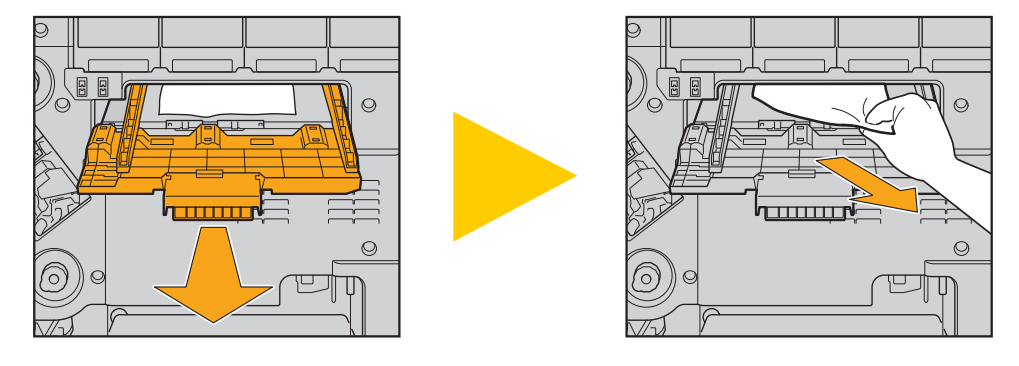

・多枚数プリント時に用紙がつまると、紙づまりの原因になった用紙だけでなく、複数の用紙が搬送経路上に残っている可能性があります。本機内部のダイヤルを操作して用紙を取り除く場合、1枚用紙が出てきたあとも、ほかの用紙が残っていないか確認するために、多めに4~5回まわしてください。

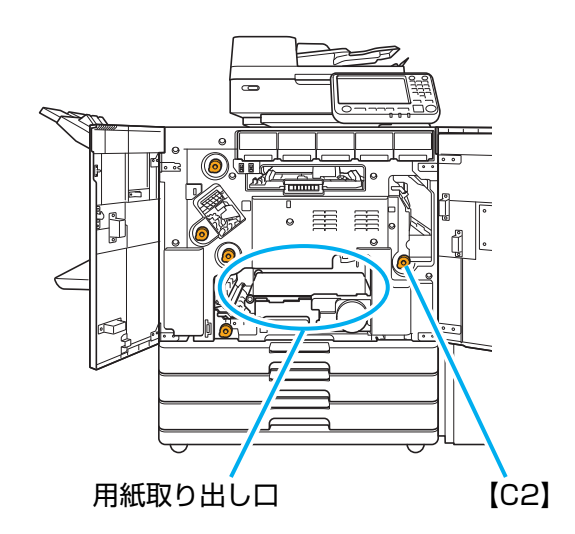

- ・用紙取り出し口の奥(上部)にはインク吐出部があります。用紙取り出し口からつまった用紙を取り除くときは、 手や衣服などにインクがつかないようご注意ください。
- ・ダイヤル【C2】は、本体右側に排紙台が接続されている場合に使用します。
- ・用紙がつまった場所によっては、用紙を少しずつ巻き取ると取り出しやすくなります。

#### 紙づまりがひんぱんに起こるときは

紙づまりがひんぱんに起こるときは、以下の点について再度確認してください。

- ・ 給紙台または用紙トレイにセットした用紙が、最大積載枚数を超えていないか確認してください。
- ・用紙が正しくセットされているか、給紙フェンスの位置などを確認してください。
- ・実際にセットされている用紙と[用紙選択]の設定内容が合っているか、確認してください。
- ・使用できない用紙がセットされていないか確認してください。 特に、しわやカールのある用紙は、紙づまりの原因になりますので使用しないでください。
- ・不定形サイズの用紙をセットするときは、あらかじめ管理者メニューで用紙サイズの登録が必要です。管理者にお問い合わせください。未登録の不定形用紙サイズを使用する場合、[用紙選択] [用紙トレイ設定] [用紙サイズ] で [数値入力]を設定してください。
- ・印刷用紙が、片面プリント済みの用紙ではないか、濃い色の用紙ではないか、確認してください。この場合、1枚の 用紙なのに重送と誤検知している場合があります。[重送検知]を[OFF]にしてください。

[ブリント] 画面 ▶ ジョブを選択 ▶ サブメニューの [設定変更] ▶ [用紙選択] ▶ [用紙トレイ設定] ▶
[重送検知] を [OFF] に設定
[ボックス] - [利用] 画面 ▶ フォルダーを選択 ▶ 文書を選択 ▶ 文書のサブメニューの [設定変更] ▶
[用紙選択] ▶ [用紙トレイ設定] ▶ [重送検知] を [OFF] に設定
[USB] - [利用] 画面 ▶ フォルダーを選択 ▶ [開く] ▶ 文書を選択 ▶ サブメニューの [設定変更] ▶
[用紙選択] ▶ [用紙トレイ設定] ▶ [重送検知] を [OFF] に設定
[コピー] 画面 ▶ [用紙選択] ▶ [用紙トレイ設定] ▶ [重送検知] を [OFF] に設定
[ボックス] - [保存] 画面 ▶ フォルダーを選択 ▶ [原稿保存] ▶ [用紙選択] ▶ [用紙トレイ設定] ▶

・用紙のセット方法や使用できる用紙については、「ユーザーズガイド」の「用紙のセット」や「用紙について」を 参照してください。

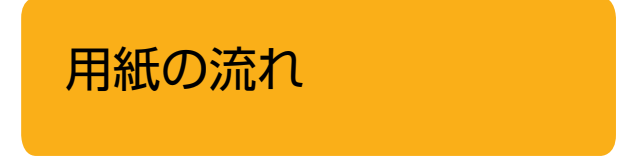

ここでは、プリント中の用紙がどのような経路で搬送されているかを説明しています。つまった紙を取り除く際に、参考にしてください。

プリント中の用紙は、下図のように本機の内部を通っています。

──→ 実線: 片面プリント時の用紙の流れ

---→ 点線: 両面プリント時の用紙の流れ

<フェイスダウン排紙 トレイ使用時> <オフセットステープル トレイ使用時> <排紙台使用時>

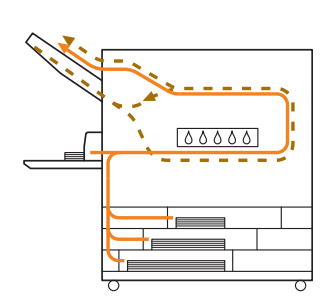

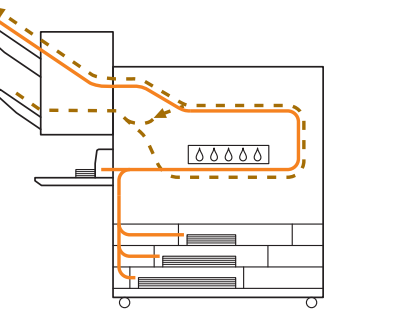

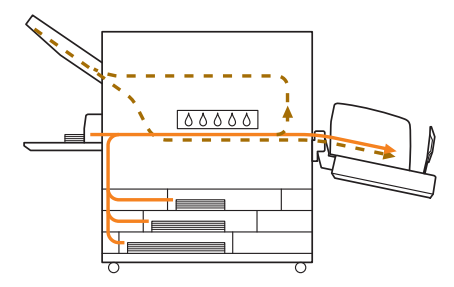

<マルチフィニッシャー使用時>

マルチフィニッシャー内部での、片面プリント時と両面プリント時の用紙の流れは同じです。

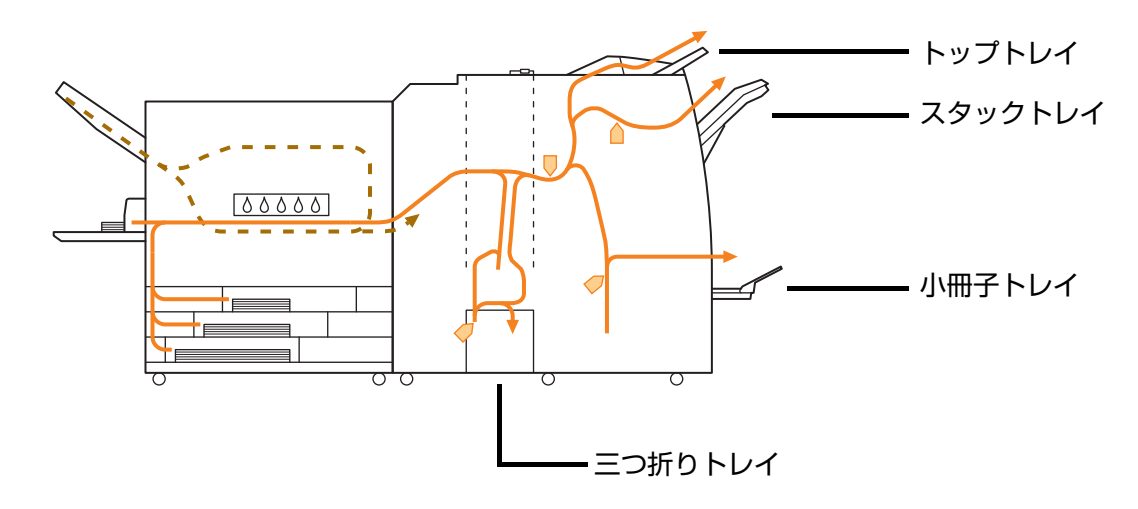

・ 設定したマルチフィニッシャーの機能により、排紙されるトレイが異なります。

・マルチフィニッシャー接続時の詳しい用紙の流れについては、次ページをご覧ください。

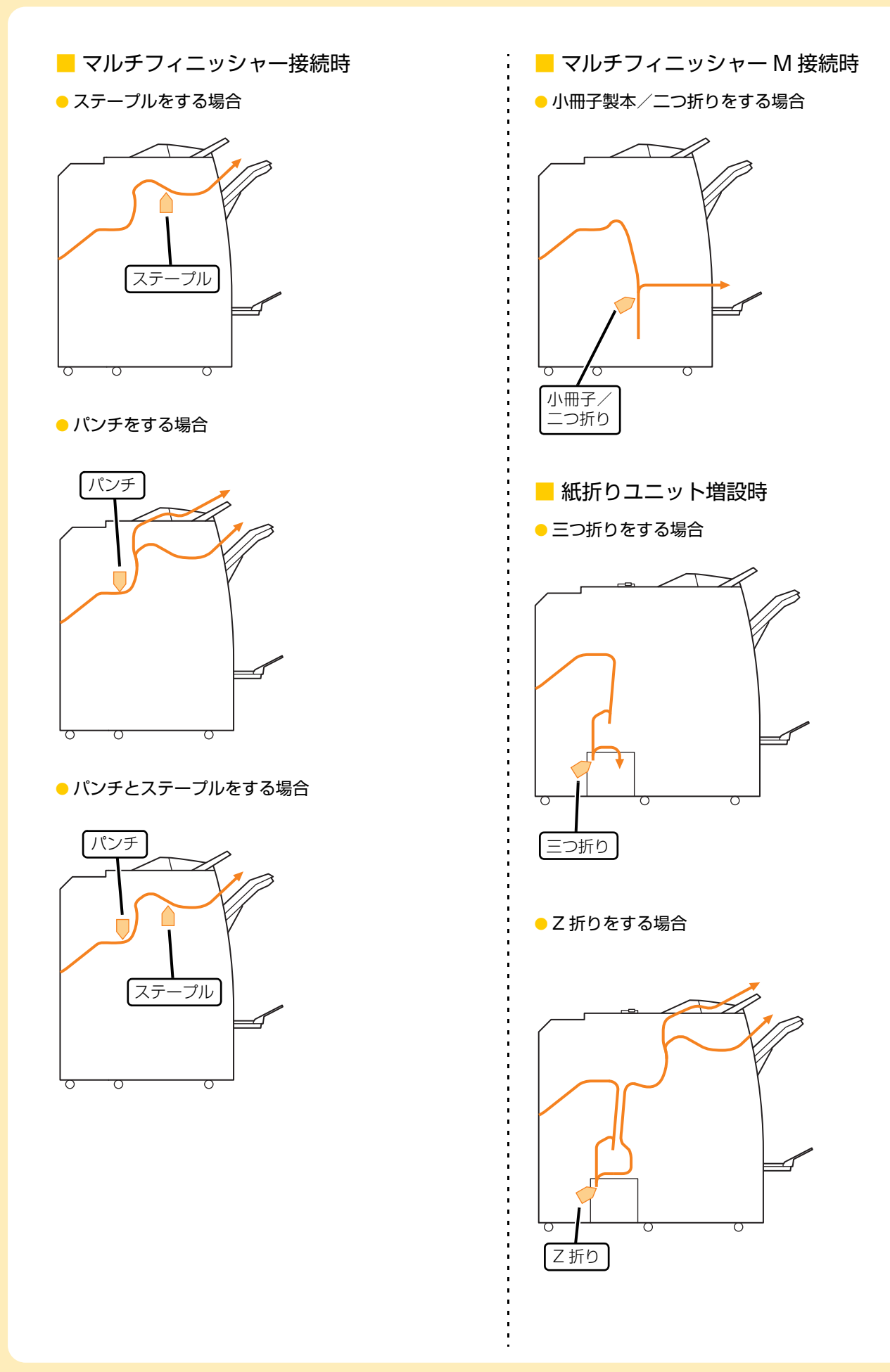

#### 本機全般のこと

ここでは、本機の各モードで共通のトラブルと対処のしかたを説明します。

#### 2 本機がまったく動かない/電源を入れて もタッチパネルに何も表示されない

- ・ 主電源スイッチが入っているか確認してください。
- 本機の電源プラグがコンセントに正しく差し込ま れているか確認してください。
- 本機と電源コードが確実に接続されているか確認 してください。
- 商用電源のブレーカーが落ちていないか確認して ください。

#### 梁 操作パネルのボタンを押しても、タッチ パネルに何も表示されない

#### 本機がスリープ状態になっていませんか?

管理者により、本機を一定時間操作しないと自動的に スリープ状態に移行するよう設定されている場合があ ります。[ウェイクアップ]キーを押してください。

# 😯 スキャナーが動かない

- スキャナーの電源プラグがコンセントに正しく差し込まれているか確認してください。
- プリンターとスキャナーが USB ケーブルで確実に 接続されているか確認してください。

## 💡 仕上がりが薄い/濃い

#### 濃度が適切に設定されていますか?

#### プリントの場合:

プリンタードライバー画面の [イメージ処理] タブで、 [印刷濃度] を調整します。

**コピーやスキャンの場合:** セットした原稿に応じて、コピーの[読み取り濃度] を設定します。

[コピー] 画面/ [スキャン] 画面 ▶ [読み取り濃度]

[ボックス] - [保存] 画面/ [USB] - [保存] 画面 ▶ フォルダーを選択 ▶[原稿保存]▶[読み取り濃度]

プリントやコピーの場合、給紙台や用紙トレイに セットした用紙の種類が正しく設定されています か?

用紙種類を正しく設定します。

プリントの場合:

[プリント] 画面 ▶ ジョブを選択 ▶ サブメニューの [設定変更] ▶ [用紙選択] ▶ [用紙トレイ設定] ▶ [用紙種類]

[ボックス] - [利用] 画面 ▶ フォルダーを選択 ▶ 文 書を選択 ▶ 文書のサブメニューの [設定変更] ▶ [用紙選択] ▶ [用紙トレイ設定] ▶ [用紙種類]

[USB] - [利用] 画面 ▶ フォルダーを選択 ▶ [開く] ▶ 文書を選択 ▶ サブメニューの [設定変更] ▶ [用紙選択] ▶ [用紙トレイ設定] ▶ [用紙種類]

コピーの場合:

[コピー] 画面 ▶ [用紙選択] ▶ [用紙トレイ設定] ▶ [用紙種類]

[ボックス] - [保存] 画面 ▶ フォルダーを選択 ▶ [原稿保存] ▶ [用紙選択] ▶ [用紙トレイ設定] ▶ [用紙種類]

コピーやスキャンで、オートフィーダー にセットした原稿がうまく送られない

#### 原稿が小さすぎませんか?

オートフィーダーにセットできる原稿の最小サイズは 100mm×148mmです。原稿が小さすぎると、オー トフィーダーからうまく送られずに紙づまりの原因と なります。100mm×148mmよりも小さい原稿は、 原稿台ガラスにセットしてください。

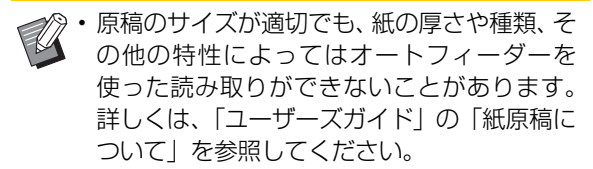

# ? プリントやコピーに白いすじが入る / か すれる

#### インクヘッドがつまっていませんか?

[ヘッドクリーニング]を行ってインクヘッドのつまり を改善します。

[ホーム1] 画面 ▶ [メンテナンス] ▶ [ヘッドクリー
 ニング] ▶ [ノーマルクリーニング]

それでも状況が改善されないときは、[ストロングク リーニング]を行ってください。

#### ? 仕上がりが汚れる/黒いすじが入る

# プリントやコピーの場合、使用できない用紙がセットされていませんか?

給紙台や用紙トレイにセットできる用紙の種類を確認 してください。詳しくは、「ユーザーズガイド」の「用 紙について」を参照してください。

#### プリントやコピーの場合、そり(カール)のある用 紙を使用していませんか?

そり(カール)の部分がインクヘッドに当たり、汚れ がついています。ヘッドが傷つくおそれがありますの で、そり(カール)のある用紙は使用しないでください。

コピーやスキャンの場合、[読み取り濃度] が濃く 設定されていませんか? [読み取り濃度]を調整します。

[コピー] 画面/ [スキャン] 画面 ▶ [読み取り濃度]

[ボックス] - [保存] 画面/ [USB] - [保存] 画面 ▶ フォルダーを選択 ▶ [原稿保存] ▶ [読み取り濃 度] コピーやスキャンの場合、原稿カバーが確実に閉 まっていますか? スキャナーの原稿カバーを確実に閉めて、外光が入ら ないようにしてください。

コピーやスキャンの場合、以下の場所が汚れていま せんか? 柔らかい布で拭いてください。

AFスキャナー ガラス ホワイト板 原稿 パッド AFスキャナー 原稿台ガラス

 オートフィーダーのホワイト板や原稿台ガラ ス、AFスキャナーガラスにほこりやゴミ、イ ンク、のり、修正液などが付着すると、コピー やスキャンがきれいにできないことがありま す。定期的にお手入れしてください。

#### コピーやスキャンした画像がぼやける/ 部分的に写らない

**原稿台ガラスに置いた原稿が浮いていませんか?** 原稿台ガラスに原稿が密着するように、原稿カバーを 閉めてください。

スキャナーに振動を与えていませんか? スキャナーに振動を与えないようにして、再度スキャ ンしてください。

コピーの場合、用紙が湿っていませんか? 用紙が湿気を含んでいるとコピーが部分的に写らな かったり、不鮮明になったりします。乾いた用紙を使 用してください。

## 😢 原稿の裏面が映り込む

紙厚が薄い原稿をコピー/スキャンする場合、原稿 の裏面や重ねてある原稿の画像が映り込んでしま う場合があります。

・ [読み取り濃度] を薄く設定します。

[コピー] 画面/ [スキャン] 画面 ▶ [読み取り濃度]

[ボックス] - [保存] 画面/ [USB] - [保存] 画面 ▶ フォルダーを選択 ▶[原稿保存]▶[読み取り濃度]

- 原稿の裏面に黒い用紙などを重ねてコピー/ス キャンします。
- 新聞紙や雑誌など、地色がある原稿をコピー/ス キャンするときは、[地色除去]で地色の濃度を調 整できます。

[コピー] 画面/ [スキャン] 画面 ▶ [地色除去]

[ボックス] - [保存] 画面 / [USB] - [保存] 画面 ▶ フォルダーを選択 ▶ [原稿保存] ▶ [地色除去]

#### ? モアレが発生する

写真など、スクリーン処理された印刷物をコピー/ スキャンする場合、モアレ(網目状の陰影)が発生 しやすくなります。

[モアレ除去]を設定すると緩和できます。

[コピー] 画面/ [スキャン] 画面 ▶ [画像詳細設 定] ▶ [モアレ除去]

[ボックス] - [保存] 画面/ [USB] - [保存] 画面 ▶ フォルダーを選択 ▶ [原稿保存] ▶ [画像詳細設 定] ▶ [モアレ除去]

# 田紙が空送する/はがきの裏面がめくれる る/ 用紙が重送する

[用紙種類]の[厚さ]を用紙の特性(紙厚)に合わせて適切に設定していますか? [用紙種類]の[厚さ]を正しく設定してください。

#### プリントの場合:

[プリント] 画面 ▶ ジョブを選択 ▶ サブメニューの [設定変更] ▶ [用紙選択] ▶ [用紙トレイ設定] ▶ [用紙種類] ▶ [厚さ]

[ボックス] - [利用] 画面 ▶ フォルダーを選択 ▶ 文 書を選択 ▶ 文書のサブメニューの [設定変更] ▶ [用紙選択] ▶ [用紙トレイ設定] ▶ [用紙種類] ▶ [厚さ]

[USB] - [利用] 画面 ▶ フォルダーを選択 ▶ [開く] ▶ 文書を選択 ▶ サブメニューの [設定変更] ▶ [用紙選択] ▶ [用紙トレイ設定] ▶ [用紙種類] ▶ [厚さ]

#### コピーの場合:

[コピー] 画面 ▶ [用紙選択] ▶ [用紙トレイ設定] ▶ [用紙種類] ▶ [厚さ]

[ボックス] - [保存] 画面 ▶ フォルダーを選択 ▶ [原稿保存] ▶ [用紙選択] ▶ [用紙トレイ設定] ▶ [用紙種類] ▶ [厚さ]

詳しくは、「ユーザーズガイド」の「用紙選択」を参照 してください。

#### 給紙圧の調節は適切ですか?

セットした用紙の紙質に合わせて、給紙圧調節レバー を「標準」または「厚紙」にセットします。

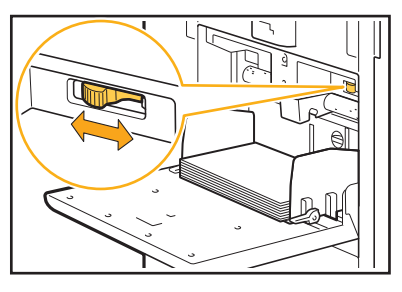

通常は「標準」にセットしますが、ひんぱんに用紙が 送られない場合は、「厚紙」にセットしてください。 詳しくは、「ユーザーズガイド」の「給紙台にセットす る」を参照してください。

#### サバキ板角度は適切ですか?

状況に応じてサバキ板角度調節ダイヤルを回して、 サバキ板角度を調節します。

用紙が空送する場合: ダイヤルを左に回します。

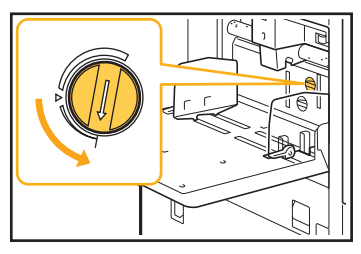

#### 用紙が重送する場合:

ダイヤルを右に回します。

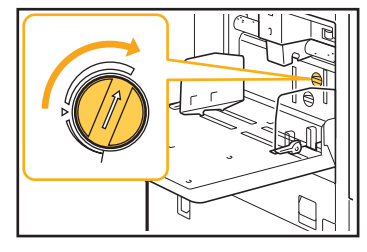

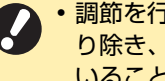

• 調節を行うときは、必ず給紙台から用紙を取 り除き、給紙台が最下部まで完全に下がって いることを確認してください。

#### 紙さばき圧の調節は適切ですか?

用紙が空送する/はがきの裏面がめくれる/紙粉が出 やすい用紙の場合:

ダイヤルを「やや弱」にセットします。

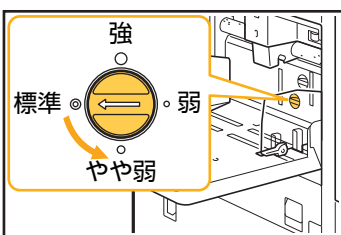

用紙が重送する場合: ダイヤルを「強」にセットします。

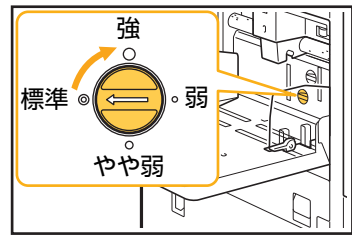

 調節を行うときは、必ず給紙台から用紙を取 り除き、給紙台が最下部まで完全に下がって いることを確認してください。

#### 実際には重送していないのに重送エラー が出る/重送エラーが頻発する

#### 裏面がプリント済みの用紙や地色の濃い用紙を セットしていませんか?

裏面がプリント済みの用紙や地色の濃い用紙などを使 うときは、重送していなくても重送と判断されること があります。このような場合には、「重送検知]を[OFF] に設定します。

#### プリントの場合:

[プリント] 画面 ▶ ジョブを選択 ▶ サブメニューの [設定変更] ▶ [用紙選択] ▶ [用紙トレイ設定] ▶ [重送検知] を [OFF] に設定

[ボックス] - [利用] 画面 ▶ フォルダーを選択 ▶ 文 書を選択 ▶ 文書のサブメニューの [設定変更] ▶ [用紙選択] ▶ [用紙トレイ設定] ▶ [重送検知] を [OFF] に設定

[USB] - [利用] 画面 ▶ フォルダーを選択 ▶ [開く] ▶ 文書を選択 ▶ サブメニューの [設定変更] ▶ [用紙選択] ▶ [用紙トレイ設定] ▶ [重送検知] を [OFF] に設定

#### コピーの場合:

[コピー] 画面 ▶ [用紙選択] ▶ [用紙トレイ設定] ▶ [重送検知] を [OFF] に設定

[ボックス] - [保存] 画面 ▶ フォルダーを選択 ▶ [原稿保存] ▶ [用紙選択] ▶ [用紙トレイ設定] ▶ [重送検知] を [OFF] に設定

#### 2) 用紙が汚れる/印字がずれる

#### プリントやコピーの場合、濃い色の用紙を使用して いませんか?

濃い色の用紙にプリントする場合、用紙サイズを検知 できなくなり、印字ずれや画像欠け、用紙の端面に汚 れがつくことがあります。下地の色が薄い用紙または 理想用紙のご使用をおすすめします。

2

#### プリンタードライバー、プリントのこと

ここでは、プリンタードライバーやプリントに関するトラブルの対処のしかたを説明します。

#### パソコンから出力指示をしたのにプリン トできない

ネットワーク接続が [OFF] になっていませんか? [プリント] 画面で、[ネットワーク接続] を確認して ください。 [OFF] と表示されている場合は、[ON] に切り替え ます。

[プリント]画面 ▶[ネットワーク接続]を[ON] に設定

#### ジョブが保留ジョブになっていませんか?

暗証番号付きのジョブは、保留ジョブになります。また、すべてのジョブが保留ジョブになるように管理者によって設定されている場合もあります。 [プリント] 画面の[保留ジョブ一覧]に、ジョブが入っていないか確認してください。

#### 本機側でプリント作業が行われていませんか?

待機中のジョブが複数ある場合は、「処理中/待機中」
 画面のリストの上から順番にプリントされます。

 割り込みコピーが実行されている場合は、パソコン からの指示よりもコピージョブが優先されます。

#### インクカートリッジの交換メッセージが出ていま せんか?

1 色でも交換メッセージが表示されていると、プリントはできません。表示されている色のインクカートリッジを交換してください。

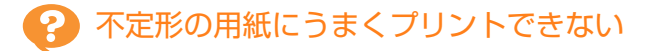

#### 用紙サイズの登録がされていますか?

あらかじめ、プリンタードライバーと本機の両方で[用 紙サイズ登録]をする必要があります。

プリンタードライバーのプロパティ画面 ▶ [環境] タブ ▶ [用紙サイズ登録]

本機で用紙サイズを登録するには、管理者による設定 が必要です。管理者にお問い合わせください。

[用紙選択] - [用紙トレイ設定] の [用紙サイズ] で [数値入力] を選択していますか?

不定形の用紙を用紙サイズに登録せずに使用する場合 は、[数値入力] で用紙サイズを入力します。

[プリント] 画面 ▶ ジョブを選択 ▶ サブメニューの [設定変更] ▶ [用紙選択] ▶ [用紙トレイ設定] ▶ [用紙サイズ] ▶ [数値入力] ・[ON]を選択しない場合、プリンタードライバーの[出力用紙サイズ]で設定した用紙サイズの幅と長さが適用されます。なお、不定形の用紙を用紙サイズに登録して使用するほうが、プリント速度と紙揃えは向上します。

#### 

# 1つの原稿データの中に、異なる用紙サイズが含まれていませんか?

プリンタードライバー画面の [基本] タブで、[原稿サ イズ混在] にチェックマークをつけます。原稿サイズ に合わせた用紙トレイを自動的に選択してプリントし ます。

## ? プリントに時間がかかる/多部数プリントしているのに1部プリントするたびに プリンターが「ピッ」と鳴る

アプリケーションソフトの[印刷]ダイアログボックス画面で、[部単位で印刷]にチェックマークがついていませんか? [部単位で印刷]のチェックマークをはずしてプリントしてください。

ジョブにつけた暗証番号を忘れた

暗証番号を忘れるとプリントできません。 新しい暗証番号をつけて、再度データを送信してくだ さい。[プリント] 画面の [保留ジョブ一覧] に残った ままのジョブは、管理者に連絡して削除してください。

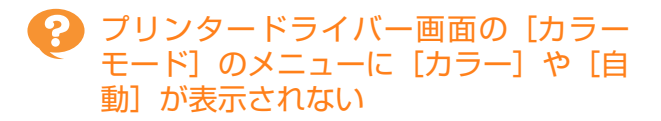

カラープリントの機能が制限されていませんか? 管理者にお問い合わせください。

? ページ単位でプリントできない

アプリケーションソフトの [印刷] ダイアログボッ クス画面で、[部単位で印刷] にチェックマークが ついていませんか?

[部単位で印刷] のチェックマークをはずし、プリン タードライバー画面の [基本] タブで [ソート] を [ページごと] に設定します。

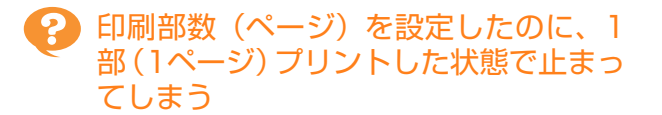

[確認プリント] が設定されていませんか? プリンタードライバー画面で [確認プリント] が設定 されていると、1部(1ページ) プリントした状態で止 まります。プリント結果に問題がなければ、操作パネ ルの [スタート] キーを押すか、またはタッチパネル の [続行] をタッチしてプリントを続けます。確認プ リントをしない場合は、[基本] タブの [確認プリン ト] のチェックマークをはずします。

## ? プリント面が欠ける

小冊子を作成したり、[ステープル]を行うとき、 [自動縮小]を設定していますか?

小冊子の作成やステーブル・パンチをするとき、とじ しろの幅によって、プリント面が用紙に入りきらずに 欠けてしまう場合があります。プリンタードライバー 画面の[仕上げ]タブで、[小冊子製本]または[とじ 位置]を選択し、[詳細設定]をクリックします。[自 動縮小]にチェックマークをつけると、プリント面が 用紙に収まるように自動的に縮小されます。

# [ジョブ確認] 画面にあるジョブが再プリントできない

ジョブの再プリントが制限されていませんか?

管理者メニューでジョブの再プリントが許可されてい ないと、再プリントできません。詳しくは、管理者に お問い合わせください。

# ジョブを中断したときや電源再投入時に、どこまでプリントしたのかがわからなくなった

終了ジョブの [詳細確認] 画面で、プリント済みの 部数やページ数を確認できます。

[ジョブ確認] キー ▶ [終了 (履歴)] ▶ 確認したい ジョブを選択 ▶ サブメニューの [詳細確認]

#### 日紙がセットされているのに「用紙を セットしてください。」というエラーメッ セージが表示される

プリンタードライバー画面の [出力用紙サイズ] や [用紙種類] が、本機側の [用紙サイズ] や [用紙 種類] と一致していますか?

用紙がセットされていても、本機の[用紙サイズ]や [用紙種類]の設定がプリンタードライバーでの設定と 一致していないとエラーメッセージが表示されます。 プリンタードライバーと同じサイズ・種類を設定して ください。

[プリント]画面 ▶ ジョブを選択 ▶ サブメニュー の [設定変更] ▶ [用紙選択] ▶ [用紙トレイ設定] ▶ [用紙サイズ] または [用紙種類]

給紙台や用紙トレイの[自動選択]が、[OFF] に 設定されていませんか?

本機の[用紙トレイ設定]で、給紙台または使用する 用紙トレイを自動選択の対象に設定します。

[プリント]画面 ▶ ジョブを選択 ▶ サブメニュー の [設定変更] ▶ [用紙選択] ▶ [用紙トレイ設定] ▶ [自動選択] を [ON] に設定

# 😢 カラープリントの仕上がりが悪い

印刷に適した用紙を使用していますか? 理想用紙 IJ のご使用をおすすめします。

本機が採用しているインクジェット方式は、用紙種類 によって印刷の仕上がり(特にカラーの場合)に差が 生じやすいという特徴があります。本機では、用紙の 種類ごとに最適なカラープロファイルを使ってプリン トしています。そのため、プリンタードライバー画面 での[用紙種類]の設定が実際の用紙の種類と異なっ ていると、性能が十分に発揮できない場合があります。 以下を確認してください。

- プリンタードライバー画面で、「用紙種類」を「指定しない」に設定している場合は、実際に使用する用紙種類を選択してみてください。詳しくは、「ユーザーズガイド」の「用紙種類」を参照してください。
- [用紙トレイ設定] で設定している用紙種類が、本 機の用紙トレイにセットされている用紙種類に適 合しているか確認してください。
  - [プリント] 画面 ▶ ジョブを選択 ▶ サブメニューの [設定変更] ▶ [用紙選択] ▶ [用紙トレイ設定] ▶ [用紙種類]

# 😢 プリントが薄い/かすれる

#### ドラフト機能が設定されていませんか?

プリンタードライバー画面でドラフト機能が設定され ていると、インクを節約してプリントするためプリン トの濃度が薄くなります。プリントの濃度を濃くした い場合は、[イメージ処理] タブの [画像品質] で [標 準] に設定します。

#### データ圧縮機能が設定されていませんか?

プリンタードライバー画面でデータ圧縮機能が設定されていると、プリントの処理速度は向上しますが、インクのドロップ数が低減し、中間色に若干のざらつきが出ます。プリントの濃度を濃くしたい場合は、「イメージ処理」タブの[画像品質]で[標準]に設定します。

#### 🕗 用紙の端が汚れる

# 管理者メニューの [プリント領域切替] が [最大] に設定されていませんか?

本体内部がインクで汚れている可能性があります。 特に、端まで画像があるデータをプリントしたあとに 汚れが出る場合は、[標準] 設定でのご使用をおすすめ します。詳しくは、管理者にお問い合わせください。

## ? 画像が明るい/暗い

写真画像などのデータに補正が必要ではありませんか?

プリンタードライバー画面の[イメージ処理]タブで、 [ガンマ補正] にチェックマークをつけます。[詳細設 定]をクリックし、[ガンマ補正] 画面で明度やコント ラストを調整します。

# 給紙台にセットした用紙に両面印刷がで きない

#### 給紙台の用紙種類が [封筒] に設定されていません か?

[用紙種類]の[厚さ]を[封筒]に設定すると、実際 にセットされている用紙が封筒かどうかにかかわら ず、給紙台からの両面印刷はできません。実際に使用 する用紙に適した設定をしてください。

[プリント]画面 ▶ ジョブを選択 ▶ サブメニュー の [設定変更] ▶ [用紙選択] ▶ [用紙トレイ設定] ▶ [用紙種類] ▶ [厚さ]

#### ② 送信したデータが破損ジョブになってし まった

#### GDプリンタードライバー以外で出力していません か?

GDプリンタードライバー以外のプリンタードライ バーで出力、保存されたデータの可能性があります。 GDプリンタードライバーを使用して、再度データを 送信してください。

#### ? バーコードの背景や、近くにある画像の 色がプリントされない

バーコードの領域部分に画像がある、またはバー コードの位置指定がずれていませんか?

バーコード領域指定を設定した箇所は、原稿の色に関係なく地色が白、バーコードや文字、イラストが黒で プリントされます。バーコードの位置指定にずれがないか、周囲1mmに文字・イラストなどが重なっていないか確認してください。

詳しくは、「ユーザーズガイド」の「バーコード領域指 定」を参照してください。

## ? 面付けの順序が異なる

#### [ページ集約] または [小冊子] の設定は合ってい ますか?

プリンタードライバー画面の[レイアウト]タブにある る[ページ集約]または[小冊子]で、意図したとお りのページ順に設定されているか確認してください。

#### コピーのこと

ここでは、コピーに関するトラブルと対処のしかたを説明します。

#### ? コピーが欠ける

[倍率] の設定は正しいですか?

原稿サイズと用紙サイズの組み合わせに適したコピー 倍率に設定します。

[コピー] 画面 ▶ [倍率]

小冊子を作成したり、[ステープル/パンチ] または [ステープル] を行うとき、[自動縮小] を設定して いますか?

小冊子の作成やステープル・パンチをするとき、とじ しろの幅によって、プリント面が用紙に入りきらずに 欠けてしまう場合があります。とじしろの設定で[自 動縮小]を[ON]にすると、プリント面が用紙に収ま るように自動的に縮小されます。

#### 小冊子の場合:

[コピー] 画面 ▶ [小冊子] ▶ [ページ配置] を選 択 ▶ [製本] を選択 ▶ [編集] ▶ [中とじしろ] を 設定 ▶ [自動縮小] を [ON] に設定

#### ステープル・パンチの場合:

[コピー] 画面 ▶ [とじしろ] ▶ [自動縮小] を [ON] に設定

#### そ 両面コピーをしたのに裏面が白くなって しまうページがある

ページごとにサイズが異なる原稿を両面コピーしていませんか?

サイズが混在している原稿を両面コピーする場合、表 と裏にコピーする原稿サイズが異なるときは、片面コ ピーになります。

# 谷紙台に載せた用紙に両面コピーができ ない

#### 給紙台の用紙トレイ設定が [封筒] に設定されてい ませんか?

[用紙種類]の[厚さ]を[封筒]に設定すると、実際 にセットされている用紙が封筒かどうかにかかわら ず、給紙台からの両面コピーはできません。 実際に使用する用紙に適した設定をしてください。

[コピー] 画面 ▶ [用紙選択] ▶ [用紙トレイ設定] ▶ [用紙種類] ▶ [厚さ]

#### スキャンのこと

ここでは、スキャンに関するトラブルと対処のしかたを説明します。

#### RISOコンソールのスキャン画面に、 スキャンしたデータがない

#### [ホーム1] 画面の [スキャン] をタッチしたあとに [コンソール] を選択しましたか?

ボックスにスキャンしたデータを保存したときや、 [スキャン] をタッチしたあとに [メール] や [PC] を選択すると、RISOコンソールのスキャン画面には表 示されません。[コンソール] を選択して再度原稿をス キャンしてください。

#### ? スキャンした画像が欠ける

[読み取りサイズ] の設定が実際の原稿のサイズに 合っていますか? [読み取りサイズ] を実際の原稿と同じサイズか [自動] に設定します。

[スキャン]画面 ▶ [読み取りサイズ]

[保存サイズ] と[倍率]の設定は正しいですか? [読み取りサイズ] と[保存サイズ]の組み合わせに適 した[倍率]を設定するか、[保存サイズ]を実際の原 稿と同じサイズに設定します。

- [スキャン]画面 ▶ [保存サイズ]
- [スキャン] 画面 ▶ [倍率]

# カラーモードを [自動] に設定したのに、 自動でカラー原稿を識別しない

以下のような原稿の場合、自動識別が正常にはたら かないことがあります。

#### カラーにならない場合:

- 色が非常に淡い原稿
- 色が非常に濃く、黒に近い原稿
- カラー部分が極めて少ない原稿(細線など)

#### 白黒にならない場合:

・ 用紙自体が色味がかっている原稿

[自動] 以外のカラーモードを選択するか、管理者 メニューで [カラー / 白黒判定レベル]を調整して ください。

[コピー] 画面 ▶ [カラーモード] ▶ 目的に応じて、 [カラー] / [白黒] / [単色シアン] / [単色マゼ ンタ] のどれかを選択

[スキャン] 画面 ▶ [カラーモード] ▶ 目的に応じ て、[カラー] / [グレースケール] / [白黒] のど れかを選択

管理者メニューで [カラー /白黒判定レベル] (1~5)を調整

設定値を大きくするほどカラー原稿として識別されや すくなります。詳しくは、管理者にお問い合わせくだ さい。

#### ボックス、USBのこと

ここでは、ボックス保存/ボックス利用、またはUSB保存/USB利用に関するトラブルと対処のしかたを説明します。 ここで解決しないトラブルについては、「プリンタードライバー、プリントのこと」(p. 2-13)、「コピーのこと」 (p. 2-16)、「スキャンのこと」(p. 2-17)もご確認ください。

# USBメモリーに保存したファイルがプ リンターに表示されない

#### GD プリンタードライバーを使用してPRN ファイ ルを保存しましたか?

PRNファイルをUSBメモリーに保存するには、プリ ンタードライバー画面の [基本] タブにある [出力方 法] で [USBメモリ保存] を設定します。

 アプリケーションソフトで作成して保存した ファイルを、そのままの形式でプリントすることはできません。

#### ▶ 不定形の用紙にうまくプリントできない

#### [用紙選択] - [用紙トレイ設定] の [用紙サイズ] で [数値入力] を選択していますか?

不定形の用紙を用紙サイズに登録せずに使用する場合 は、[数値入力] で用紙サイズを入力します。

[ボックス] - [利用] 画面 ▶ フォルダーを選択 ▶ 文 書を選択 ▶ 文書のサブメニューの [設定変更] ▶ [用紙選択] ▶ [用紙トレイ設定] ▶ [用紙サイズ] ▶ [数値入力]

[USB] - [利用] 画面 ▶ フォルダーを選択 ▶ [開く] ▶ 文書を選択 ▶ サブメニューの [設定変更] ▶ [用紙選択] ▶ [用紙トレイ設定] ▶ [用紙サイ ズ] ▶ [数値入力]

 • [ON] を選択しない場合、幅は用紙トレイの フェンス幅、長さは各トレイの最大値が適用 されます。なお、不定形の用紙を用紙サイズ に登録して使用するほうが、プリント速度と 紙揃えは向上します。

#### 田紙がセットされているのに「用紙を セットしてください」というエラーメッ セージが表示される

給紙台や用紙トレイの [自動選択] が、[OFF] に 設定されていませんか?

本機の[用紙トレイ設定]で、給紙台または使用する 用紙トレイを自動選択の対象に設定します。

[ボックス] - [利用] 画面 ▶ フォルダーを選択 ▶ 文 書を選択 ▶ 文書のサブメニューの [設定変更] ▶ [用紙選択] ▶ [用紙トレイ設定] ▶ [自動選択] を [ON] に設定

[USB] - [利用] 画面 ▶ フォルダーを選択 ▶ [開く] ▶ 文書を選択 ▶ サブメニューの [設定変更] ▶ [用紙選択] ▶ [用紙トレイ設定] ▶ [自動選択] を [ON] に設定

# 😢 カラープリントの仕上がりが悪い

印刷に適した用紙を使用していますか? 理想用紙 IJ のご使用をおすすめします。

本機が採用しているインクジェット方式は、用紙種類 によって印刷の仕上がり(特にカラーの場合)に差が 生じやすいという特徴があります。本機では、用紙の 種類ごとに最適なカラープロファイルを使ってプリン トしています。そのため、[用紙種類]の設定が実際の 用紙の種類と異なっていると、性能が十分に発揮でき ない場合があります。以下を確認してください。

• [用紙トレイ設定] で設定している用紙種類が、本 機の用紙トレイにセットされている用紙種類に適 合しているか確認してください。

[ボックス] - [利用] 画面 ▶ フォルダーを選択 ▶ 文 書を選択 ▶ 文書のサブメニューの [設定変更] ▶ [用 紙選択] ▶ [用紙トレイ設定] ▶ [用紙種類]

[USB] - [利用] 画面 ▶ フォルダーを選択 ▶ [開く] ▶ 文書を選択 ▶ サブメニューの [設定変更] ▶ [用 紙選択] ▶ [用紙トレイ設定] ▶ [用紙種類]

# 給紙台にセットした用紙に両面印刷がで きない

# 給紙台の用紙種類が [封筒] に設定されていませんか?

[用紙種類]の[厚さ]を[封筒]に設定すると、実際 にセットされている用紙が封筒かどうかにかかわら ず、給紙台からの両面印刷はできません。実際に使用 する用紙に適した設定をしてください。

[ボックス] - [利用] 画面 ▶ フォルダーを選択 ▶ 文 書を選択 ▶ 文書のサブメニューの [設定変更] ▶ [用紙選択] ▶ [用紙トレイ設定] ▶ [用紙種類] ▶ [厚さ]

[USB] - [利用] 画面 ▶ フォルダーを選択 ▶ [開く] ▶ 文書を選択 ▶ サブメニューの [設定変更] ▶ [用紙選択] ▶ [用紙トレイ設定] ▶ [用紙種類] ▶ [厚さ]

## 🕜 コピーが欠ける

[倍率]の設定は正しいですか? 原稿サイズと用紙サイズの組み合わせに適したコピー 倍率に設定します。

[ボックス] - [保存] 画面 ▶ フォルダーを選択 ▶ [原稿保存] ▶ [倍率]

小冊子を作成したり、[ステープル/パンチ] または [ステープル] を行うとき、[自動縮小] を設定して いますか?

小冊子の作成やステープル・パンチをするとき、とじ しろの幅によって、プリント面が用紙に入りきらずに 欠けてしまう場合があります。とじしろの設定で[自 動縮小]を[ON]にすると、プリント面が用紙に収ま るように自動的に縮小されます。

#### 小冊子の場合:

[ボックス] - [保存] 画面 ▶ フォルダーを選択 ▶ [原稿保存] ▶ [小冊子] ▶ [ページ配置] を選択 ▶ [製本] を選択 ▶ [編集] ▶ [中とじしろ] を設定 ▶ [自動縮小] を [ON] に設定

ステープル・パンチの場合:

[ボックス] - [保存] 画面 ▶ フォルダーを選択 ▶ [原稿保存] ▶ [とじしろ] ▶ [自動縮小] を [ON] に設定

## ? スキャンした画像が欠ける

[読み取りサイズ] の設定が実際の原稿のサイズに 合っていますか? [読み取りサイズ] を実際の原稿と同じサイズか [自動] に設定します。

[USB] - [保存] 画面 ▶ フォルダーを選択 ▶ [原 稿保存] ▶ [読み取りサイズ]

[保存サイズ] と[倍率]の設定は正しいですか? [読み取りサイズ] と[保存サイズ]の組み合わせに適 した[倍率]を設定するか、[保存サイズ]を実際の原 稿と同じサイズに設定します。

[USB] - [保存] 画面 ▶ フォルダーを選択 ▶ [原 稿保存] ▶ [保存サイズ]

[USB] - [保存] 画面 ▶ フォルダーを選択 ▶ [原 稿保存] ▶ [倍率]

# カラーモードを [自動] に設定したのに、 自動でカラー原稿を識別しない

[自動] 以外のカラーモードを選択するか、管理者 メニューで [カラー / 白黒判定レベル]を調整して ください。

[ボックス] - [保存] 画面 ▶ フォルダーを選択 ▶ [原稿保存] ▶ [カラーモード] ▶ 目的に応じて、[カ ラー] / [白黒] / [単色シアン] / [単色マゼン タ] のどれかを選択

[USB] - [保存] 画面 ▶ フォルダーを選択 ▶ [原 稿保存] ▶ [カラーモード] ▶ 目的に応じて、[カ ラー] / [グレースケール] / [白黒] のどれかを選択

管理者メニューで [カラー /白黒判定レベル] (1~5)を調整

設定値を大きくするほどカラー原稿として識別されや すくなります。詳しくは、管理者にお問い合わせくだ さい。

#### マルチフィニッシャー、オフセットステープルトレイのこと

ここでは、オプションのマルチフィニッシャーやオフセットステープルトレイのトラブルと対処のしかたを説明します。

#### マルチフィニッシャー/オフセットス テープルトレイが動かない

- 電源プラグがコンセントに正しく差し込まれているか確認してください。
- プリンターの主電源スイッチが入っているか確認 してください。
- 操作パネルの[電源]キーを押して再起動してください。それでもマルチフィニッシャーまたはオフセットステープルトレイが動作しない場合は、お買い上げの販売会社(あるいは保守・サービス会社)にご連絡ください。

# ? コピーモードでステープルをすると、意図した場所と違うところがとじられてしまう

[ステープル/パンチ] または [ステープル] 画面の [原稿セット方向] の設定は、実際の原稿セット方 向に合っていますか?

[コピー] 画面 ▶ [ステープル/パンチ] または [ス テープル] ▶ [原稿セット方向] を設定

[ボックス] - [保存] 画面 ▶ フォルダーを選択 ▶ [原稿保存] ▶ [ステープル/パンチ] または [ステー プル] ▶ [原稿セット方向] を設定

[自動画像回転] が [ON] になっていますか? [OFF] になっていると、正しい位置にステープルやパ ンチができません。

[コピー] 画面 ▶ [自動画像回転]

[ボックス] - [保存] 画面 ▶ フォルダーを選択 ▶ [原稿保存] ▶ [自動画像回転] ステープラーの針が曲がる、つぶれるな ど、きれいに打てない/オフセットス テープルトレイから用紙が排紙されない

#### とじる用紙の枚数が多すぎませんか?

- マルチフィニッシャー使用時 ステープルできる用紙の枚数は、85g/m<sup>2</sup>の用紙 で、A4サイズ以下の場合100枚、A4サイズを超 える場合は65枚までです。
- オフセットステープルトレイ使用時 ステープルできる用紙の枚数は、85g/m<sup>2</sup>の用紙 で、A4、B5サイズの場合50枚、A3、B4サイズ の場合25枚までです。

とじる用紙の枚数が上記の範囲内であっても針が正し く打てないときは、お買い上げの販売会社(あるいは 保守・サービス会社)までご連絡ください。

#### ? ステープラーの針がつまった

「ステープラーの針がつまった(マルチフィニッ シャー)」(p. 2-21)、「ステープラーの針がつまった (オフセットステープルトレイ)」(p. 2-23)の手順に 従って、針を取り除いてください。

# オフセットステープルトレイの用紙がうまくそろわない/印刷物がめくれてしまう

オフセットステープルトレイのトレイセット位置 (▶ ◀マークの固定ポジション)は合っていますか? トレイセット位置 (▶ ◀マークの固定ポジション)は、 用紙種類、排紙条件により異なります。 B5サイズ以下の用紙を多枚数でオフセット、またはノ ンソートで排紙する場合は、 ◀マークの固定ポジショ ンを下の位置にセットします。

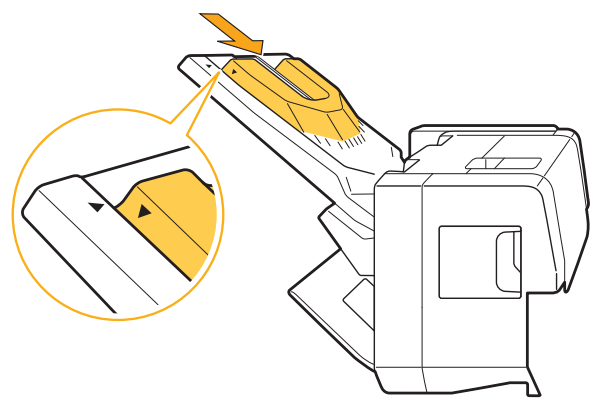

ステープラーの針がつまった (マルチフィ ニッシャー)

ステープラーの針がつまったときは、以下の手順でつ まった針を取り除いてください。

● ステープルカートリッジ UR1 の場合

## ▲ カバーを開ける

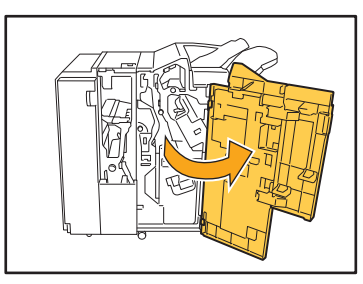

2 カートリッジの取っ手を持ち、少し上 に持ち上げながら手前に引いて取り出 す

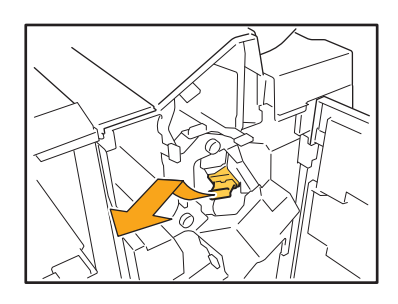

3 カートリッジのカバーを開け、つまっ ている針を取り出す

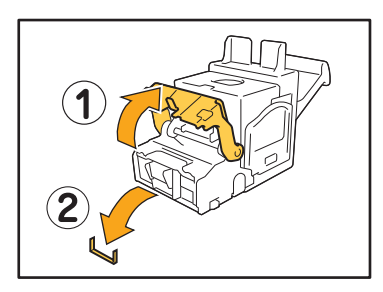

注意 針で指などを傷つけないように注意してください。

4 針が取り除けない場合は、カートリッ ジの底面を矢印方向に押して針を取り 出す

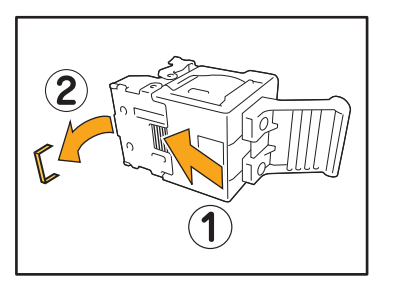

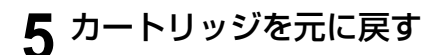

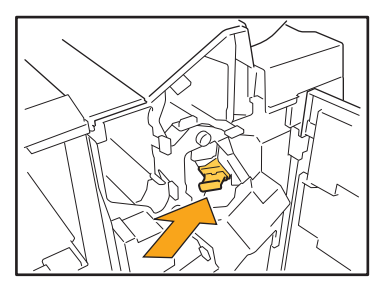

カチッと音がするまで下に押し込んでください。

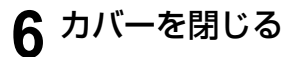

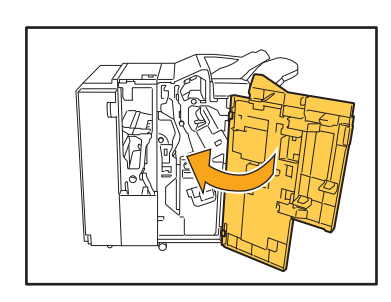

● ステープルカートリッジ UR2/UR3 の場合

1 カバーを開ける

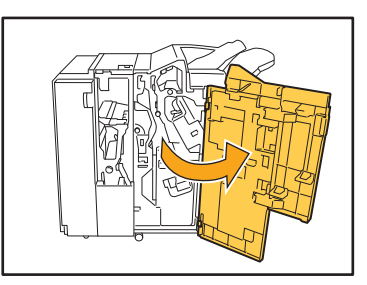

2 R2/R3レバーを右に押しながら手前に 引いてユニットを引き出す

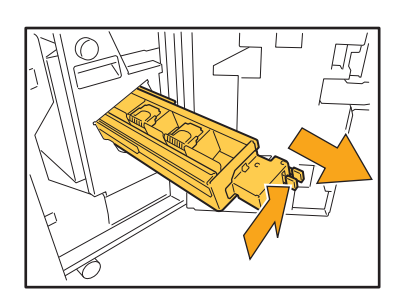

3 カートリッジの左右にあるツメを持ち、左上に持ち上げる

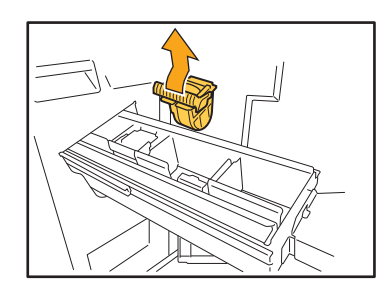

4 つまっている針を取り出す

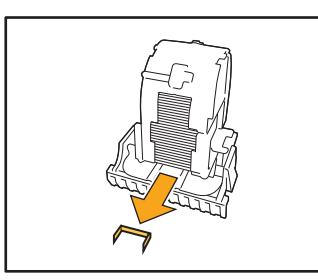

<u> 注</u>意

針で指などを傷つけないように注意してください。

5 カートリッジの左右にあるツメを持ち、元のようにユニットに取り付ける

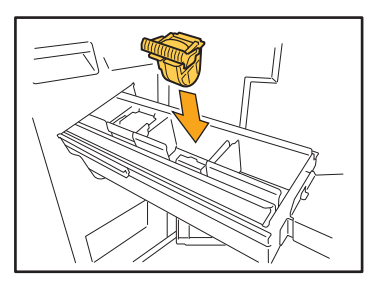

カートリッジの中心部(丸いくぼみ)を強く下に押 し込んでください。

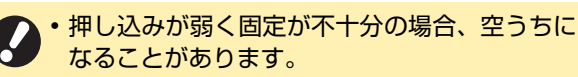

6 ユニットを元に戻す

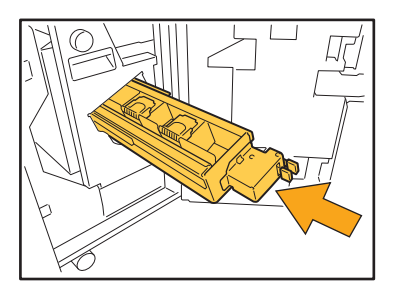

**7** カバーを閉じる

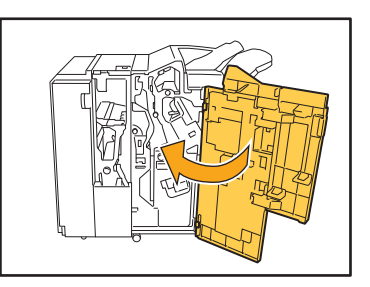

ステープラーの針がつまったときは、以下の手順でつ まった針を取り除いてください。

┫ ステープルカバーを開ける

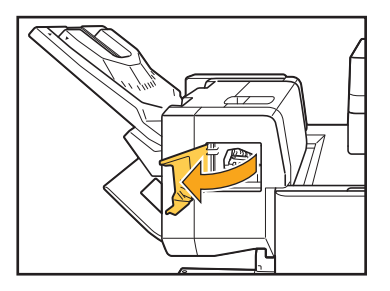

2 カートリッジの取っ手を持ち、手前に 引いて取り出す

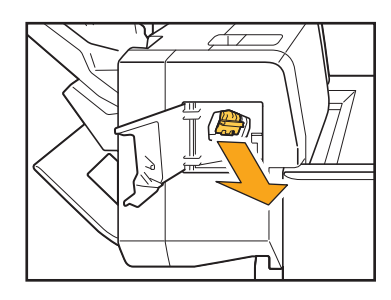

**3** カートリッジのカバーを開け、つまっている針を取り出す

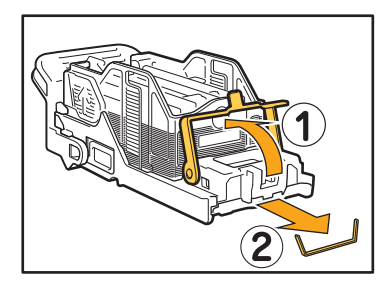

注意 針で指などを傷つけないように注意してください。

4 カートリッジを元に戻す

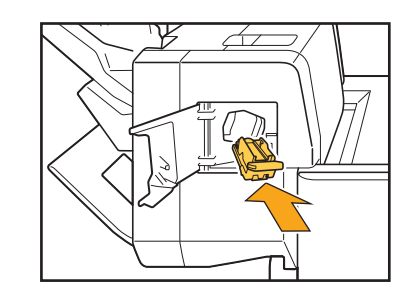

5 ステープルカバーを閉じる

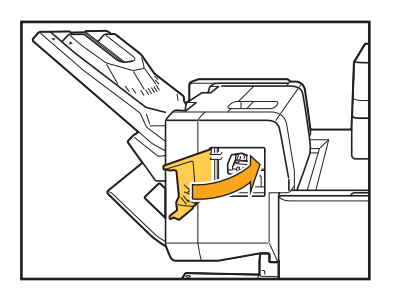

#### 用紙トレイのこと

ここでは、用紙トレイを扱うときの注意点を説明します。

# 7 用紙トレイに紙がつまった/用紙トレイ がうまく引き出せない

用紙トレイは、トレイ奥につまった用紙を取り除く場 合に引き出すことがあります。 用紙トレイの右側にはバネがあります。バネ部を避け て下図のようにトレイを持ち、引き出してください。

・右手は、トレイ手前のカバー部分を持ち、左 手は、バランスをとるため対角線上の左奥部 分を持ってください。両手で手前部分を持ち、 引き抜こうとした場合、トレイの重みで先端 部分が落ちてしまうことがあります。

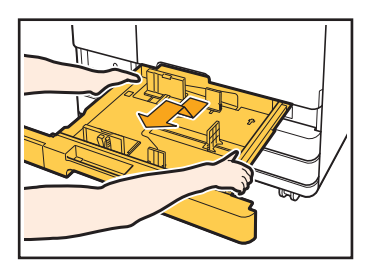

- 1 トレイが止まるまで水平に引き出す
- 2 手前側を斜め上に持ち上げ、トレイを引き抜く
- 3 つまった用紙を取り除く
- 4 トレイ両端の白い突起をレールに合わせ、トレイ を戻す

トレイは手前側を斜め上に持ち上げ、レールに挿 入します。その後、水平にして押し込みます。

#### - A3用紙、B4用紙のセットについて -

A3用紙またはB4用紙をセットするときは、A3/B4用紙ガイドをそれぞれの用紙に合わせて取り付けてください。A3/B4用紙ガイドの移動は、両端をつまみながらスライドさせて外し、それぞれの用紙サイズの穴に差し込んでください。

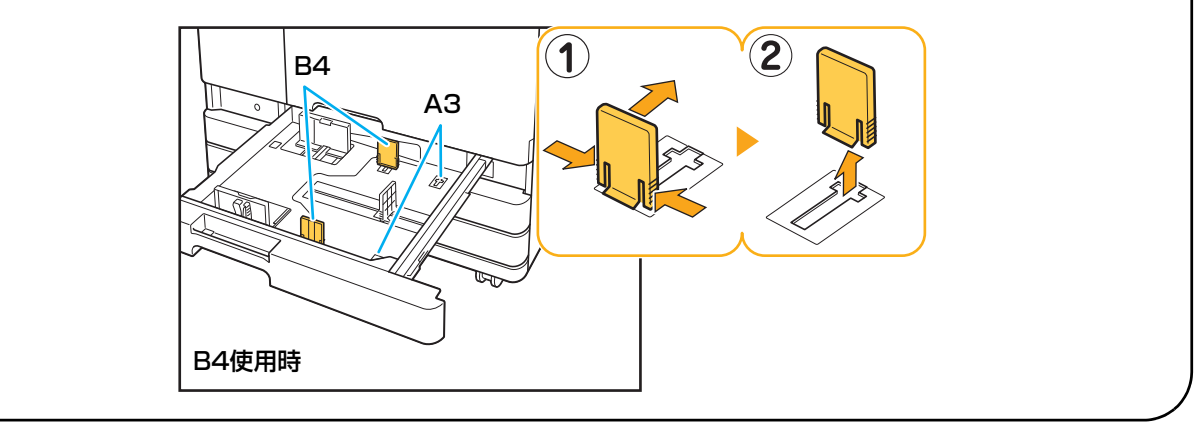

ここでは、オプションの大容量給紙ユニットに関するトラブルと対処のしかたを説明します。

# ? 大容量給紙ユニットの用紙がなくなったのに、給紙台が最下位まで下がらず途中で停止する

給紙台を下げるには、給紙台上下ボタンを押してくだ さい。 給紙台上下ボタンを押し続けた場合は、下げたい位置 まで給紙台が下がります。

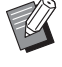

・用紙がなくなったときや、給紙台上下ボタン を操作したときの給紙台下降位置は、管理者 設定で変更することができます。

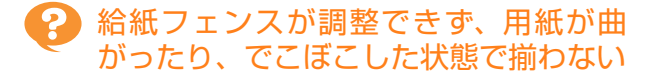

ー度に大量の用紙をセットすると、給紙フェンスの調整がうまくいかず、正しくセットできません。(曲がったり、でこぼこした状態になり、用紙が揃いません。) 1包み分の用紙をセットし、給紙フェンスを調整後、 残りの用紙をセットしてください。一度に大量の用紙 をセットする場合は、「ユーザーズガイド」の「一度に 大量の用紙をセットする場合」を参照してください。

#### 大容量排紙ユニットのこと

ここでは、オプションの大容量排紙ユニットに関するトラブルと対処のしかたを説明します。

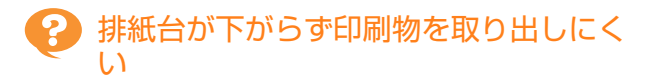

排紙台を下げるには、排紙台下降ボタンを押してくだ さい。

排紙台下降ボタンを押すと、台車のセット位置(最下 位)まで排紙台が下がります。

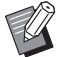

・ 排紙台下降中に排紙台下降ボタンを押すと、 排紙台の下降が止まります。

- ・ 排紙台下降ボタンは、左右両方のカバーが閉 まった状態で押してください。
- 印刷が終了したときや、一時停止したときの 排紙台下降位置は、管理者設定で変更することができます。

? 一つのジョブをプリントするごとに、排 紙台が下降し、続けて印刷できない

印刷終了時に排紙台下降位置が[台車まで下げる] /[指定の位置まで下げる]に設定されていません か?

管理者メニューの [大容量排紙ユニット設定] で [排 紙台を下げない] に設定すると、排紙台は下降しませ ん。詳しくは、管理者にお問い合わせください。

2-25

#### ICカードのこと

ここでは、オプションのICカードに関するトラブルと対処のしかたを説明します。

## ? ICカードでログイン認証できない

#### ICカードを他のカードと同じケースなどに入れた まま使用していませんか?

カード同士が干渉し合って、認証されないことがあり ます。

#### ICカードを正しくかざしていますか?

ICカードとICカードリーダーとの距離が離れすぎていると、ICカードが認識されず、認証されません。

ICカードリーダーのUSBケーブルが正しく接続されていますか?

USBケーブルが正しく接続されていないと、認証され ません。

#### 本機にICカードの情報が登録されていますか?

- ICカードはあらかじめ管理者による登録が必要です。
   管理者に、ICカードが登録されていることを確認してください。
- ICカードの認証で使用する外部サーバーの属性が、正 しく設定されていません。対処のしかたについては、 管理者にお問い合わせください。

# ・ 登録されたICカードを紛失したときには

#### すぐに管理者に連絡してください。

ICカードには、本機にログインする権利とドキュメン トをプリントする権限が付与されています。登録者で はない第三者が使用しても、カードに登録されたオー ナーによりプリントされたと記録されます。ICカード の紛失に気づいたら、すぐに管理者に連絡してくださ い。

## ? 前カバーが開かない

前カバーは、インクカートリッジの交換や紙づまり などのエラー処理の場合にしか開けません。 エラー処理以外で前カバーを開きたい場合は、〔前カ バーロック解除〕をタッチします。

[ホーム1] 画面 ▶ [メンテナンス] ▶ [前カバーロッ ク解除]

#### ② [ログイン] 画面で、見出しボタンをタッ チしても該当するユーザー名が表示され ない

管理者による [ユーザー設定] で [見出し] が適切 に設定されていますか? 管理者にお問い合わせください。

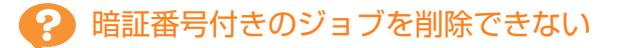

暗証番号付きのジョブを、暗証番号を入力しないで削 除するには、管理者の権限でログインする必要があり ます。ジョブを削除する場合は、管理者にお問い合わ せください。

## アリンターが自動でウェイクアップしない

Wake On LANの通信ができないネットワーク環境からプリント指示をした場合、管理者によるスリープレベルの設定によっては、プリンターが自動でウェイクアップしません。

プリンタードライバーの[プリンターから情報を取得] をクリックして、[プリンターのMACアドレス]を設 定してください。

プリンタードライバーのプロパティ画面 ▶ [環境] タブ ▶ [プリンターから情報を取得]

詳しくは、「ユーザーズガイド」の「Wake On LAN」 を参照してください。または、管理者にお問い合わせ ください。

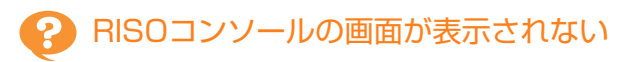

#### 本機のIPアドレスがウェブブラウザーに正しく入 力されていますか?

正しいIPアドレスを入力してください。本機のIPアド レスは、[ホーム1] 画面の [システム情報] - [機種情 報] を選択すると確認できます。

#### スリープ状態になっていませんか?

管理者による [省電力設定]のスリープレベルによっては、RISOコンソールを起動できない場合があります。[ウェイクアップ] キーを押して本機を操作可能な状態にしてから、RISOコンソールを起動してください。

省電力設定については、管理者にお問い合わせください。

2-27

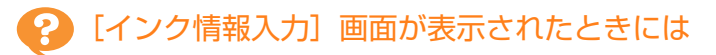

#### 画面の表示に従って、設定値を入力してください。

本機は、最適なプリント状態を保つために、インクカートリッジから情報を取得しています。情報が適切に取得できない場合は、[インク情報入力] 画面で適切な設定値を入力してください。

・インクカートリッジを交換したり、操作パネルの [電源] キーを押して再起動すると、[インク情報入力] 画面 で入力した設定値が消失します。 再度、インクカートリッジ情報を設定してください。

[インク情報入力] 画面が表示されたときは、理想科学製ではないインクがセットされています。このまま使用する場合は、以下の表を参考にして設定値を入力してください。

| メッセージ                                  | 設定内容                                                                                                 | 設定値                                                                                                    |
|----------------------------------------|----------------------------------------------------------------------------------------------------|----------------------------------------------------------------------------------------------------|
| セットされているインク<br>の温度調整の設定を選択<br>してください。  | インクに合わせて、適正な印字ができるようにするために、印刷可能なインク温度の管理範囲を設定します。                                                    | [1] (30℃~40℃)<br>[2] (30℃~45℃)<br>[3] (25℃~45℃)<br>[4] (20℃~45℃)<br>[5] (20℃~40℃)                                                                                                    |
| セットされているインク<br>のクリーニング動作を選<br>択してください。 | インクに合わせて、印字不良の問題を生じない最大の<br>クリーニングサイクル枚数を設定します。<br>・現在の設定が最大枚数を超えている場合は、<br>クリーニングサイクル設定確認画面が表示されます。 | <ul> <li>[1](500枚~700枚)</li> <li>[2](500枚~1500枚)</li> <li>[3](500枚~3000枚)</li> <li>[4](500枚~5000枚)</li> <li>[5](500枚~5000枚)</li> <li>[4]と[5]は、設定範囲が同じで、初期値が異なります。</li> <li>[4]:2000枚</li> <li>[5]:3000枚</li> </ul> |
| インクカートリッジの推<br>奨する消費期限を設定し<br>てください。   | インクカートリッジの消費期限が近付いたことをお知<br>らせするメッセージが表示される年月を設定します。                                                 | [月]:1~12<br>[年](下2桁):00~99                                                                                                    |

#### PostScriptキットのこと

ここでは、オプションのPostScript 3対応の専用プリンタードライバーやプリントに関するトラブルの対処のしかたを 説明しています。

# USBメモリーに保存したファイルがプ リンターに表示されない

**PDFファイルが、GDプリンタードライバーの作成 したフォルダー内に保存されていませんか?** GDプリンタードライバーの作成したフォルダーに保 存されたPDFファイルは、表示されません。 PDFファイルは、USBメモリーにフォルダーを作成せ ずに直に保存するか、任意のフォルダーを作成してそ の中に保存してください。

#### Mac OSでプリントする場合、プリント に時間がかかる/設定した印刷条件でプ リントできない

アプリケーションソフトの [プリント] ダイアログ ボックス画面で、[丁合い] にチェックマークがつ いていませんか?

[丁合い] のチェックマークをはずしてプリントしま す。

#### Mac OSでプリントする場合、複数ペー ジの原稿をプリントすると、用紙サイズ が正しくないページがある

# 1つの原稿データの中に複数の用紙サイズがありませんか?

複数の用紙サイズがある原稿データをプリントする場合、1ページ目の用紙サイズに合わせて残りのページ がプリントされます。そのため、1ページ目と用紙サ イズが異なるページでは、画像が欠けるなど正しくプ リントされない場合があります。

| <b>?</b> | USB利用時にPDFファイルのダイレク       |
|----------|---------------------------|
|          | トプリントをすると、「Implementation |
|          | limit exceeded」と印字された印刷物が |
|          | 出力される                     |

#### 解像度の高い画像を含んだ原稿ではありません か?

解像度の高い画像を含んだ原稿の場合、処理に時間が かかり、プリントできないことがあります。画像の解 像度を落とした原稿に作り直して、再度データを送信 してください。それでもプリントできない場合は、お 買い上げの販売会社(あるいは保守・サービス会社) に連絡してください。

# 第3章 メンテナンス

## ステープラーの針が無くなった

ステープラー針が無くなるとプリントが停止して、プリンターのタッチパネルにメッセージが表示されます。 以下の手順でステープラーの針を交換してください。

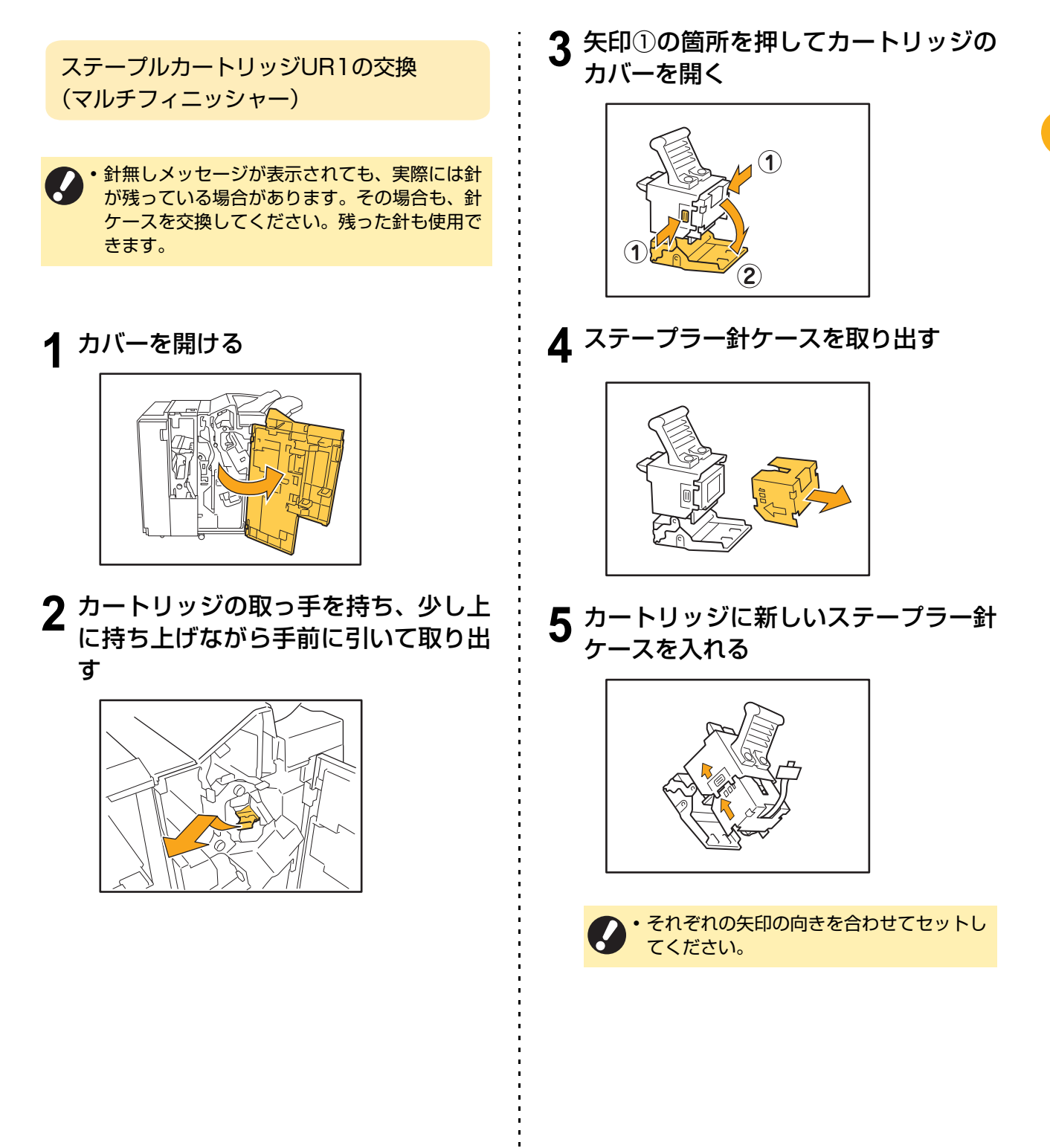

3-1

6 ステープラー針ケースからシールを引 き抜く

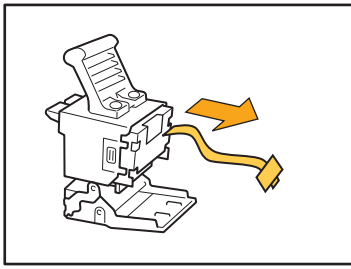

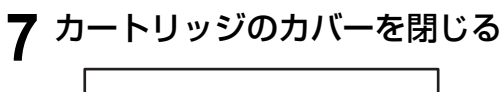

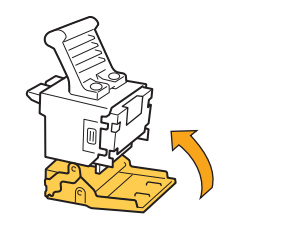

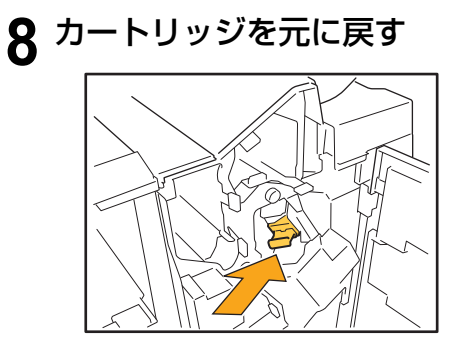

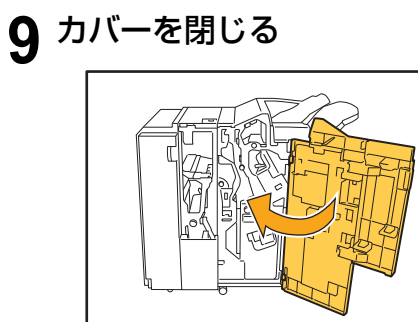

ステープルカートリッジ UR2/UR3 の交換

・ 針無しメッセージが表示されても、実際には針が残っている場合があります。その場合も、針ケースを交換してください。残った針は、使用できません。ご了承ください。

## ┫ カバーを開ける

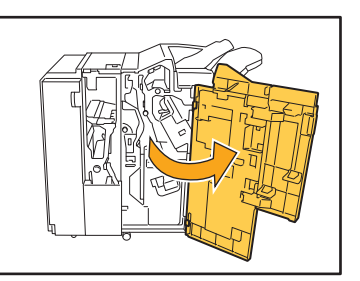

2 R2/R3レバーを右に押しながら手前に 引いてユニットを引き出す

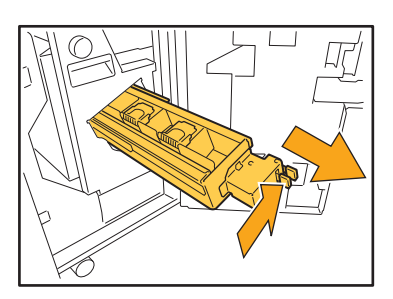

3 カートリッジの左右にあるツメを持ち、左上に持ち上げる

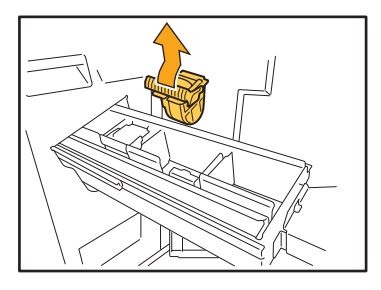

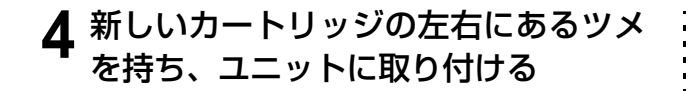

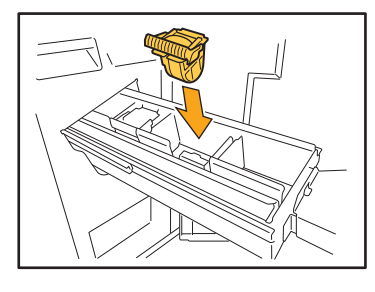

カートリッジの中心部(丸いくぼみ)を強く下に押 し込んでください。

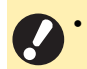

• 押し込みが弱く固定が不十分の場合、空うちに なることがあります。

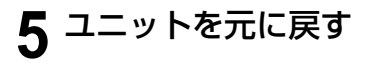

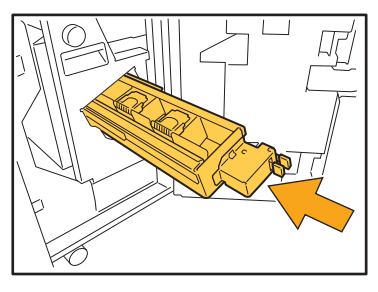

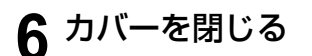

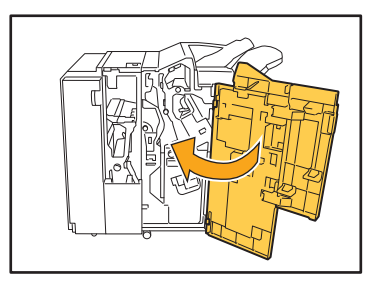

ステープルカートリッジの交換 (オフセッ トステープルトレイ)

・針無しメッセージが表示されても、実際には針が残っている場合があります。その場合も、針ケースを交換してください。残った針も使用できます。

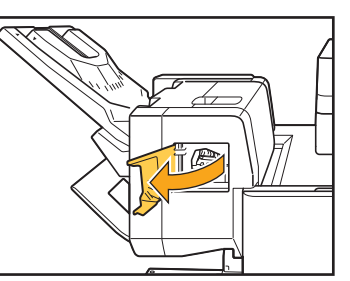

2 カートリッジの取っ手を持ち、手前に 引いて取り出す

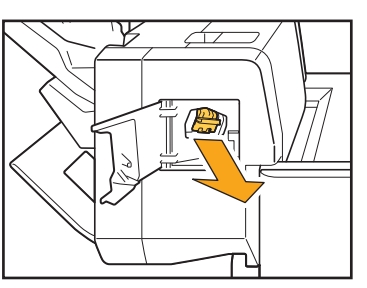

3 矢印①の箇所を押して固定つめを外 し、ステープラー針ユニットを取り出 す

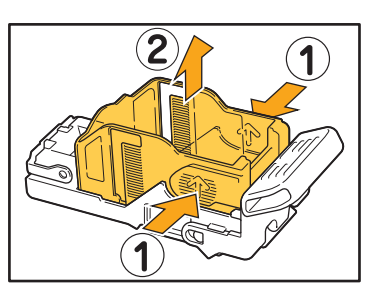

4 新しいステープラー針ケースの前方を 差し込みながら、カートリッジにセッ トする

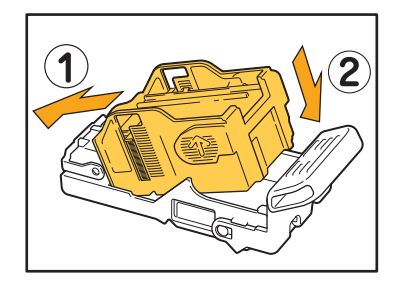

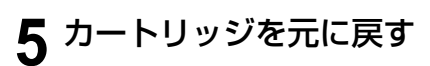

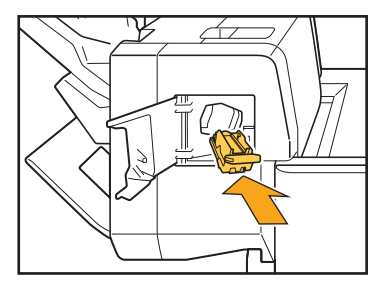

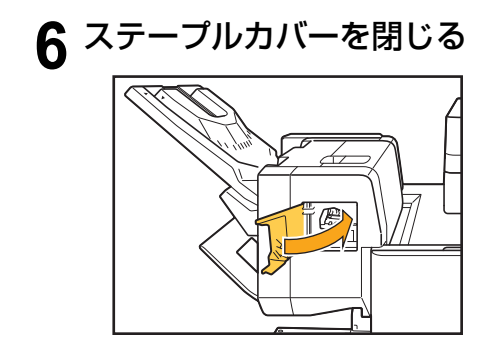

#### パンチごみがいっぱいになった

パンチダストボックス内の切りくず(パンチごみ)がいっぱいになると、プリントが停止して、タッチパネルにメッセージが表示されます。次の手順で、パンチダストボックスを取り出して切りくずを捨てます。

- ・パンチダストボックスを取り出したときは、必ず切りくずをすべて捨ててください。切りくずが残っていると、 交換メッセージが表示される前に切りくずがいっぱいになり、故障の原因となります。
  - この作業は、必ず本機の電源が入った状態で行ってください。本機の電源が入っていないと、パンチダストボックスが空になったことを本機が認識できません。本機がスリープ状態の場合は、操作パネルの[ウェイクアップ] キーを押してください。

パンチごみの廃棄

┫ カバーを開ける

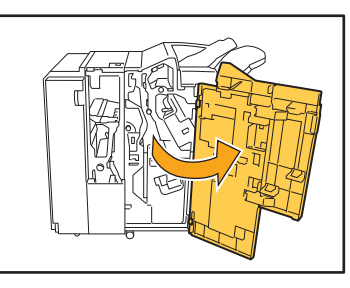

2 パンチダストボックスを手前に引いて 取り出す

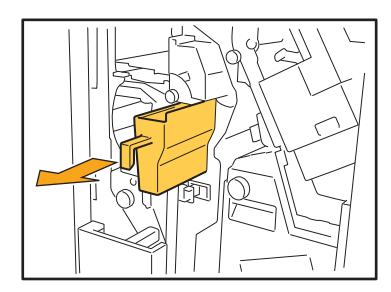

3 切りくずをすべて捨てる

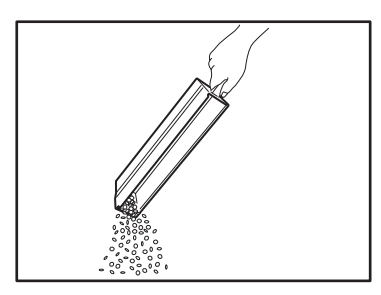

▲ パンチダストボックスを元に戻す

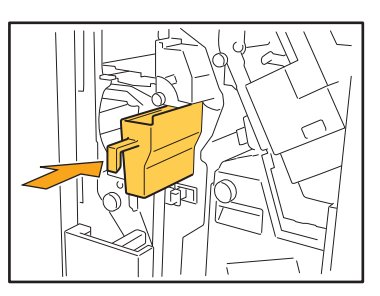

5 カバーを閉じる

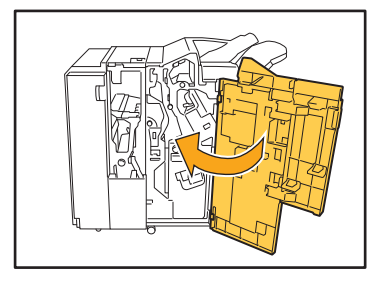

3-5

3

## そぼくな疑問

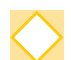

インクカートリッジのうち1色の交換メッセージが出ていても、引き続きプリントできる?

できません。なくなった色のインクカートリッジを交換すると、プリントが再開されます。 インク切れによるプリントの中断で、ジョブのデータが消えてしまうことはありません。

▶ サイズが異なる原稿をオートフィーダーにセットできる?

ページの一辺が同じ長さの原稿であればセットできます。[原稿サイズ混在]を[ON]にしてください。

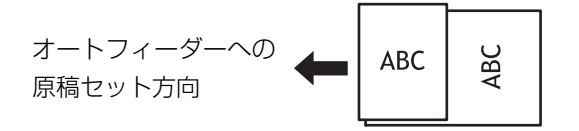

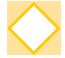

確認音やエラー音を消したい

管理者メニューの [ブザー音] で、確認音やエラー音のON/OFFを切り替えることができます。 管理者にお問い合わせください。

> [原稿セット方向]の[読める向き]と[左向き]って?

[読める向き]

[左向き]

Ď

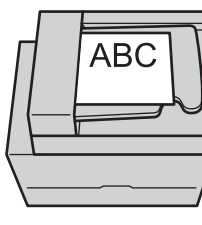

そのまま読めます。

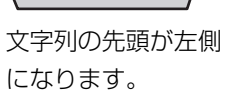

> 何もしていないのに、勝手にログアウトしてしまう

管理者メニューの [ログイン設定] で、[自動ログアウト時間] が設定されています。[自動ログアウト時間] は、10秒~3600秒の間で変更できます。 管理者にお問い合わせください。

#### > 使おうとするといつもスリープ状態になっていて待たされる

管理者メニューの [省電力設定] で [オートスリープ] が [ON] に設定されていると、一定時間(1分~60 分) で自動的にスリープ状態に移行します。 管理者にお問い合わせください。

#### > オフセット排紙って?

排出された用紙のプリント単位がわかりやすいように、交互に排紙位置をずらして排出する機能です。 オプションのマルチフィニッシャー、オフセットステープルトレイまたは大容量排紙ユニットを接続してい る場合に設定できます。

#### > ICカードを忘れたら、プリントできない?

管理者による [ログイン手段切替] 設定によっては、ICカードとパスワードによるログイン認証を併用できます。この場合、ICカードがなくても、パスワードを入力すればログインできます。 管理者にお問い合わせください。

#### > 縁なしプリントはできますか?

できません。原稿のデータサイズにかかわらず、必ず用紙の周囲には余白が付きます。

#### / ボックス機能って?

スキャナーで読み取った原稿や、パソコンから送信したプリントデータを本機の内蔵ハードディスクに保存 する機能です。よくプリントする文書を保存しておくと便利です。

#### 🚫 ジョブの進捗状況や、終了履歴を確認したい

操作パネルの[ジョブ確認] キーを押してください。[ジョブ確認] 画面が表示され、処理中や待機中のジョ ブ、または終了したジョブの詳細が確認できます。

#### ◇ 本機のIPアドレスはどこで確認できますか?

本機のIPアドレスは、[ホーム1] 画面の [システム情報] - [機種情報] を選択すると確認できます。

#### > 印刷物の裏移りを軽減したい

プリンタードライバー画面の [イメージ処理] タブで [画像品質] を [CMYプリント] に設定してください。 インクの定着性が向上し、転写汚れが軽減できます。

061-36017-401

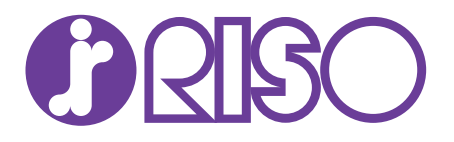

#### お問い合わせ先

本体・オブション製品に関しては お客様相談室 200.0120-534-881 受付時間(月~金10:00~12:00,13:00~17:00土・日・祝日・当社休業日を除く)

当社製ブリンタードライバーハンフトアプリケーションの操作に関しては サポートセンター 00.0120-229-330

受付時間(月~金 9:00~17:30 ±· 日·祝日· 当社休業日を除く)

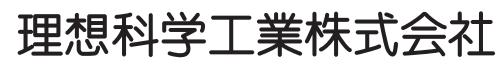

〒108-8385 東京都港区芝5-34-7田町センタービル 電話(03)5441-6112 ホームページ http://www.riso.co.jp/